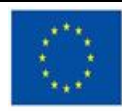

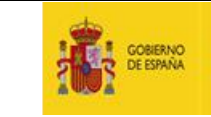

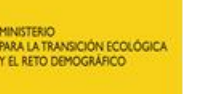

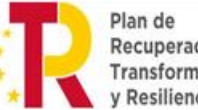

Ministerio para la Transición Ecológica y el Reto Demográfico

Dirección General de Calidad y Evaluación Ambiental

Subdirección General de Residuos

# SOLICITUD DE ACCESO AL SISTEMA E-RAEE WEB EXTERNA Y SERVICIOS WEB

VERSIÓN: 09 FECHA: 19 de febrero de 2025

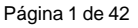

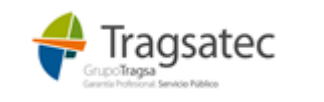

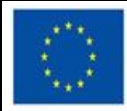

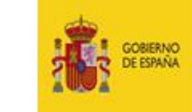

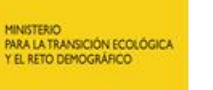

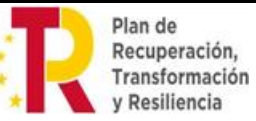

Dirección General de Calidad y Evaluación Ambiental

Subdirección General de Economía Circular

#### **CONTROL DE VERSIONES**

| Versión | Descripción del cambio                                                                                                    |
|---------|----------------------------------------------------------------------------------------------------|
| 00      | Documento inicial                                                                                                    |
| 01      | Se actualiza el documento indicando que espara el uso de usuarios externos que quieren acceder desde internet                                                                                         |
| 02      | Se modifica el dominio mapama por mapa.                                                                                                    |
| 03      | Se añade el nuevo perfil Negociante para acceso en la plataforma.                                                                                                    |
| 04      | Se actualizan logotiposy se hacen uniformes los encabezados y pies de página. Ajustes menores.                                                                                                    |
| 05      | Revisado apartado de autorregistro de usuarios.<br>Actualizado nombre de la Subdirección General.<br>Cambiado texto de la marca de agua, de Restringido a No Clasificado.                             |
| 06      | Se añade información para el registro de usuarios de un SIRAP no registrado todavía en e-RAEE.                                                                                                    |
| 07      | Se cambia el procedimiento para el registro de usuarios de un SIRAP no registrado previamente.                                                                                                    |
| 08      | Se incluye la url de Producción.                                                                                                    |
| 09      | Cambiada la forma de proceder en el autorregistro con un SIRAP no registrado previamente.<br>Nuevas imágenesy correcciones en el texto.<br>Se añaden apartados al documento por perfiles de usuarios. |

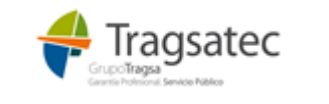

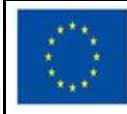

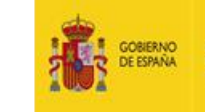

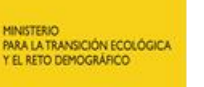

#### Ministerio para la Transición Ecológica y el Reto Demográfico

Dirección General de Calidad y Evaluación Ambiental

Subdirección General de Economía Circular

# Contenido

| 1INTRODUCCIÓN                                                              | 4   |
|----------------------------------------------------------------------------|-----|
| 2URL SOLICITUD DE ACCESO A WEB EXTERNA E-RAEE                              | 5   |
| 3SOLICITUD DE ACCESO A WEB EXTERNA E-RAEE – PERFIL OPERADOR                | 6   |
| 4SOLICITUD DE ACCESO A WEB EXTERNA E-RAEE – PERFIL NEGOCIANTE              | 18  |
| 5SOLICITUD DE ACCESO A WEB EXTERNA E-RAEE – PERFIL ADMINISTRACIÓN LC<br>26 | CAL |
| 6SOLICITUD DE ACCESO A WEB EXTERNA E-RAEE – PERFIL SRAP                    | 33  |

7...ACCESO A LOS SERVICIOS WEB DE E-RAEE

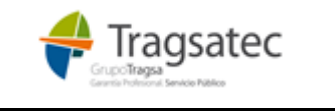

41

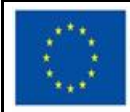

1

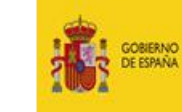

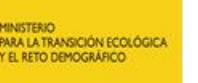

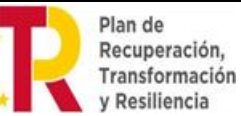

#### Ministerio para la Transición Ecológica y el Reto Demográfico

Dirección General de Calidad y Evaluación Ambiental

Subdirección General de Residuos

#### INTRODUCCIÓN

Este documento está dirigido a los usuarios que estén obligados a utilizar la plataforma e-RAEE como son los operadores para registrar entradas/salidas de RAEE (gestor de recogida, gestor de tratamiento, puntos limpios y distribuidores) y los usuarios de sólo consulta como los SCRAP, Negociantes y Administraciones.

Para darse de alta en la plataforma todos los usuarios tienen que estar vinculados al menos a una instalación autorizada y registrada en el RPGR con códigos LER RAEE, salvo los distribuidores que no está obligados a estar en el RPGR.

Existirá dos formas de entrada de información a la plataforma e-RAEE, a través de la web externa o a través de servicios web, cualquiera que sea la opción elegida, el usuario deberá registrarse siempre a través del Autorregistro.

Tanto la web externa como los servicios web están disponibles en internet para aquéllos usuarios y empresas que no tienen acceso a la red SARA del Ministerio.

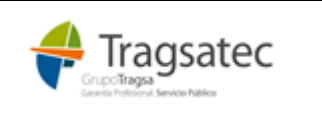

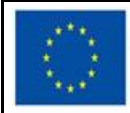

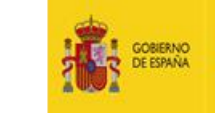

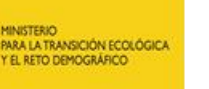

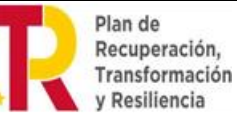

Dirección General de Calidad y Evaluación Ambiental

Subdirección General de Residuos

# 2 URL SOLICITUD DE ACCESO A WEB EXTERNA E-RAEE

Para poder acceder a la web de la plataforma e-RAEE, es necesario que cada usuario se haya dado de alta en el autorregistro de la plataforma.

Acceso al entorno de **Producción** del Ministerio:

#### https://servicio.mapa.gob.es/raee-web-adv/

Acceso al entorno de Preproducción (pruebas) del Ministerio:

#### https://preservicio.mapa.gob.es/raee-web-adv/

Al acceder al sistema, se muestra la pantalla de bienvenida, en la que hay disponibles varias acciones. Si es un usuario ya registrado y activado, podrá entrar en el sistema con su usuario y contraseña a través del botón **Entrar**. Si es la primera vez que el usuario accede y, por tanto, no está registrado en el sistema, debe pulsar en el link para el **autorregistro**. Al pie de la pantalla hay un enlace que permite **descargar la guía** para solicitar el acceso a la web externa y a los servicios web de e-RAEE.

| COBERNO<br>DE ESMAA<br>YEL NETO DEMOCIANICO                                                    | Plataforma electrónica de gestión de RAEE                                         |
|------------------------------------------------------------------------------------------------|-----------------------------------------------------------------------------------|
| Bienvenido a la aplicación e-RAEE                                                              |                                                                                   |
| Si no dispone de usuario, por favor, solicito<br>En caso contrario, pulse "Entrar" para accede | elo a través del autorregistro.                                                   |
| P                                                                                              | escargue la guia para la solicitud de acceso a la web externa y los servicios web |
|                                                                                                | © Ministerio para la Transición Ecológica y el Reto Demográfico                   |

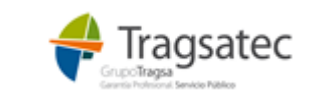

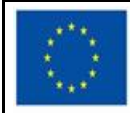

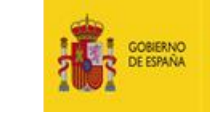

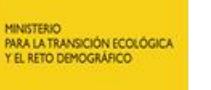

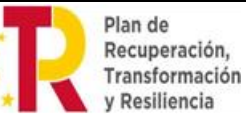

Dirección General de Calidad y Evaluación Ambiental

Subdirección General de Residuos

#### 3 SOLICITUD DE ACCESO A WEB EXTERNA E-RAEE – PERFIL OPERADOR

Pulsando el enlace **solicítelo a través del autorregistro**, se accede a la pantalla de autorregistro donde el usuario debe dar de alta todos sus datos, incluyendo la información de la instalación para la que realiza el registro.

| GOBIERNO<br>DE ESPANA MINISTERIO<br>PARA LA TRANSICIÓN ECOLÓG<br>Y EL RETO DEMOGRÁFICO | Plataforma electrónica de gestión de RAEE |
|----------------------------------------------------------------------------------------|-------------------------------------------|
| Autoregistro de usuarios                                                               |                                           |
| » Datos de usuario                                                                     |                                           |
| Nif*                                                                                   | Π                                         |
| Nombre*                                                                                |                                           |
| Primer apellido*                                                                       |                                           |
| Segundo apellido                                                                       |                                           |
| Teléfono*                                                                              |                                           |
| Correo electrónico*                                                                    |                                           |
| Confirmar email*                                                                       |                                           |
| Perfil*                                                                                | Operador 🗸                                |
| Quiero recibir notificaciones de novedades por ema                                     | j* _                                      |
|                                                                                        |                                           |
| » Datos de la instalación/entidad                                                      | que se registra                           |
|                                                                                        |                                           |
| lipo de centro*                                                                        | ×                                         |
| CIF/NIF*                                                                               |                                           |
| Razón Social o nombre v                                                                |                                           |

| apellidos*<br>NIMA                 |                                     | -                 |
|------------------------------------|-------------------------------------|-------------------|
|                                    | Recuperar datos del RPGR            | ]                 |
| Nº inscripción                     |                                     | -                 |
| Tipo de inscripción                | Seleccione V                        |                   |
| Comunidad autónoma*                | ×                                   |                   |
| Provincia*                         | ~                                   |                   |
| Municipio*                         | ~                                   |                   |
| Tipo de vía*                       | ~                                   |                   |
| Dirección*                         |                                     |                   |
| Código postal*                     |                                     |                   |
| Anexar documentación acreditativa* | Elegir archivo No se ha seleccionad | to ningún archivo |
| Admin_empresa*                     |                                     |                   |

Fecha de impresión 19/02/2025

Página 6 de 42

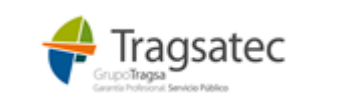

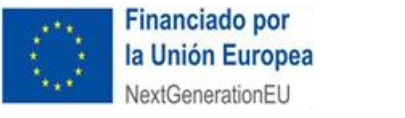

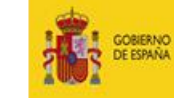

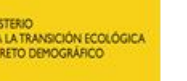

Dirección General de Calidad y Evaluación Ambiental

Subdirección General de Residuos

| » Por seguridad, introduzca el código que aparece en la imagen inferior y acepte las condicion | nes. |
|------------------------------------------------------------------------------------------------|------|
| E 8 0 6                                                                                        |      |
| 2                                                                                              |      |
| He leído y acepto la política de seguridad de datos personales $^*$ $\Box$                     |      |
| Ver Políticas                                                                                  |      |
| Cancelar Enviar                                                                                |      |

En el primer bloque *"Datos de usuario",* se añade los datos relativos al usuario como nif, nombre, primer apellido, segundo apellido, teléfono, correo electrónico. Son datos obligatorios aquellos que tienen \*.

En cuanto a los diferentes perfiles de la plataforma, el desplegable va a mostrar los siguientes:

| Perfil* Operador                                                                   | Confirmar email*                                                  |   |
|------------------------------------------------------------------------------------|-------------------------------------------------------------------|---|
| Operador                                                                           | Perfil* Operador                                                  | ~ |
| Quiero recibir notificaciones de novedades por ema Administración Local Negociante | Administración Local<br>Negociante                                |   |
| Datos de la instalación/entidad que se     Sistema de responsabilidad ampliada     | Operador<br>on/entidad que se Sistema de responsabilidad ampliada |   |

Se elige el perfil **Operador**. Este perfil, es el único que puede grabar entradas y salidas de las instalaciones y trabajar con toda la funcionalidad de la web externa.

Si el usuario quiere recibir un correo electrónico cuando se produzcan cambios en el sistema que deban ser notificados a los usuarios, debe marcar la casilla "Quiero recibir notificaciones de novedades por email".

Completando el primer bloque de datos del usuario, se habilita el segundo bloque referente a la información de la instalación.

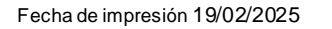

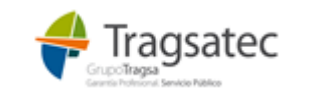

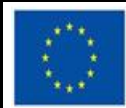

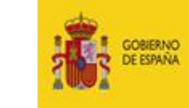

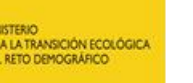

#### Ministerio para la Transición Ecológica y el Reto Demográfico

Dirección General de Calidad y Evaluación Ambiental

Subdirección General de Residuos

#### Autoregistro de usuarios

| » Datos de usuario  |                    |
|---------------------|--------------------|
| Nif                 | 01990695E          |
| Nombre*             | Manuela            |
| Primer apellido*    | Benito             |
| Segundo apellido    | Moreno             |
| Teléfono*           | 918856470          |
| Correo electrónico* | benito@hotmail.com |
| Confirmar email*    | benito@hotmail.com |
| Perfil*             | Operador           |
|                     |                    |

En el bloque de datos de la instalación que se registra, se debe introducir la información de la empresa y lo referente a la instalación/centro como tal:

Si un usuario operador va a trabajar con varias instalaciones, deberá elegir una de ellas para hacer el autorregistro en la web externa, será activado en el sistema, y a continuación podrá darse de alta para el resto de inscripciones con las que trabaje a través de la administración de perfil ya dentro de la plataforma.

• Tipo de centro (solo para el perfil Operador): el usuario debe indicar el tipo de centro, relacionado con los RAEE, de que se trata (distribuidor, gestor de recogida, gestor de tratamiento o punto limpio).

| 1 | <ul> <li>Datos de la instalación/antidad que a</li> </ul> | ee registra                                                                |          |
|---|-----------------------------------------------------------|----------------------------------------------------------------------------|----------|
|   | » Datos de la instalacion/entidad que s                   | se registra                                                                |          |
|   | Tipo de centro*<br>CIF/NIF*<br>Razón social*<br>NIMA      | Distribuidor<br>Gestor de recogida<br>Gestor de Intamiento<br>Punte limpie |          |
|   |                                                           | Recuperar datos del RPG                                                    |          |
|   | Nº inscripción                                            |                                                                            | $-\Phi$  |
|   | Tipo de inscripción                                       | Seleccione.                                                                | *        |
|   |                                                           |                                                                            |          |
|   | Comunidad autónoma*                                       |                                                                            | ×        |
|   | Provincia*                                                |                                                                            | ×        |
|   | Municipio*                                                |                                                                            |          |
|   | Tipe de viet                                              |                                                                            |          |
|   | Tipo de via                                               |                                                                            | •        |
|   | Dirección*                                                |                                                                            |          |
|   | Código postal*                                            |                                                                            |          |
|   | Anexar documentación acreditativa*                        | Seleccionar archivo Ningún archivo selec                                   | ccionado |

NOTA: Cada tipo de centro está relacionado con unos tipos de inscripciones concretos. Es necesario conocer qué inscripción se va a registrar para poder elegir el tipo de centro y el tipo de inscripción correctos:

- Gestor de recogida
  - G02 Centro Gestor intermedio de residuos peligrosos (almacenamiento)
  - G05 Centro Gestor intermedio de residuos no peligrosos (almacenamiento)

| Fecha | de im | presión | 19/02/202 | 5 |
|-------|-------|---------|-----------|---|

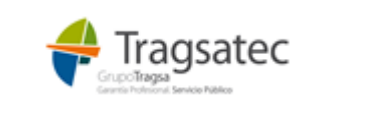

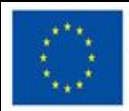

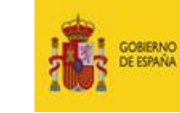

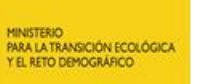

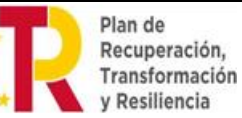

Dirección General de Calidad y Evaluación Ambiental

Subdirección General de Residuos

- Gestor de tratamiento
  - G01 Centro Gestor de residuos peligrosos
  - G04 Centro Gestor de residuos no peligrosos
- Punto limpio
  - G02 Centro Gestor intermedio de residuos peligrosos (almacenamiento)
    - G05 Centro Gestor intermedio de residuos no peligrosos (almacenamiento)

En el caso de distribuidores, cuando sea obligatoria su existencia en el RPGR, sus tipos de inscripción asociados serán los que se indican a continuación (salvo cambios en la normativa):

- Distribuidor (aunque de momento no es obligatorio que estén en el RPGR, sus posibles inscripciones son):
  - G02 Centro Gestor intermedio de residuos peligrosos (almacenamiento)
  - G05 Centro Gestor intermedio de residuos no peligrosos (almacenamiento)
  - G06 Plataforma logística de RAEE
- CIF/NIF: CIF/NIF de la empresa, o la persona, propietaria de la instalación.

Si el CIF/NIF introducido ya existe en el sistema e-RAEE, la aplicación ofrece las instalaciones ya creadas para ese CIF/NIF y que no tenga ya asociadas el usuario, por si el usuario se quisiera asociar a alguna de ellas. Para ello bastará con pinchar sobre la correcta para trasladar su información al formulario de autorregistro. Si no es el caso, grabará los nuevos datos de la manera normal, tras pulsar el botón Cerrar.

| » Datos de la instalación que se regist | ra                        |                        |                   |           |  |
|-----------------------------------------|---------------------------|------------------------|-------------------|-----------|--|
|                                         |                           |                        |                   |           |  |
| Tipo de centro*                         | Gestor de tratamiento     | <b>v</b>               |                   |           |  |
| CIF/NIF*                                | A28078541                 |                        |                   |           |  |
| Razón social*                           |                           |                        |                   |           |  |
| NIMA*                                   |                           |                        |                   |           |  |
|                                         |                           | Aostrar inscripciones  |                   |           |  |
| Nº inscripción*                         |                           |                        |                   |           |  |
| Tipo de inscripción*                    |                           | ~                      |                   |           |  |
|                                         |                           |                        |                   |           |  |
| Comunidad autónoma*                     |                           | <b>v</b>               |                   |           |  |
| Provincia*                              |                           | $\checkmark$           |                   |           |  |
| Municipio*                              |                           | $\checkmark$           |                   |           |  |
| Tipo de vía*                            |                           |                        |                   |           |  |
| Dirección*                              | Instalaciones registra    | das para la empresa A  | 28078541          |           |  |
| Código postal*                          |                           |                        |                   |           |  |
| Anexar documentación acreditativa?      | NIMA Nº inscripción       | Dirección              | Municipio         | Provincia |  |
|                                         | 2800021240 13G01A13000092 | 30X De las amapolas 44 | Alcalá de Henares | Madrid    |  |
|                                         |                           |                        |                   |           |  |
| » Por seguridad, introduzca el códig    |                           |                        |                   |           |  |
|                                         |                           |                        |                   | CERRAR    |  |
|                                         |                           |                        |                   | _         |  |

Pulsando sobre el registro se completa la información en pantalla. Si la instalación está asociada a otros usuarios, no se permitirá la modificación de los datos.

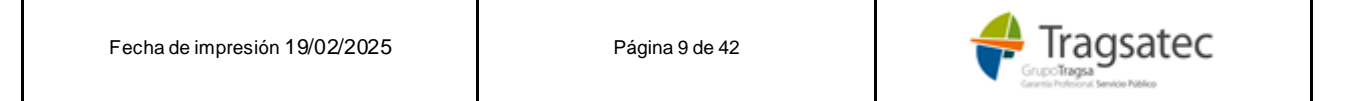

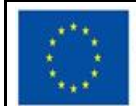

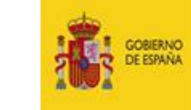

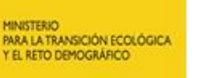

Dirección General de Calidad y Evaluación Ambiental

Subdirección General de Residuos

• Razón social/Nombre: Razón social de la empresa o el nombre si es una persona física.

| » Datos de la instalación que se registr | ra                        |
|------------------------------------------|---------------------------|
|                                          |                           |
| Tipo de centro*                          | Gestor de tratamiento     |
| CIF/NIF*                                 | B98172638                 |
| Razón social*                            | RECUPERACIONES BENITO S.A |
| NIMA*                                    |                           |
|                                          | Mostrar inscripciones     |
| № inscripción*                           |                           |
| Tipo de inscripción*                     |                           |
| Comunidad autónoma*                      | V                         |
| Provincia*                               | ▼                         |
| Municipio*                               | V                         |
| Tipo de vía*                             | V                         |
| Dirección*                               |                           |
| Código postal*                           |                           |
| Anexar documentación acreditativa*       | 1 Examinar                |
| Admin. empresa*                          |                           |

 NIMA, Nº inscripción y tipo de inscripción: son datos obligatorios para los gestores de tratamiento y los gestores de recogida y, en cualquier caso, aunque se trate de punto limpio o distribuidor, si se dispone de esta información, deberá ser informada.

Si el usuario no es conocedor de esta información, **se debe poner en contacto con su comunidad autónoma**, allí deben informarle de su NIMA y sus códigos de autorización (número de inscripción y tipo de inscripción).

**Recuperar datos del RPGR**: Este botón va a servir de ayuda para la recuperación de los datos de las inscripciones si dichainformación no es conocida por el usuario. El sistema dispone de esta ayuda para recuperar las inscripciones que se encuentran registradas en el RPGR (Registro de producción y gestión de residuos). Para ello es necesario introducir el NIF/CIF y/o el NIMA si se conoce.

|                 | e registra               |
|-----------------|--------------------------|
| Tipo de centro* | Gestor de tratamiento 🗸  |
| CIF/NIF*        | B02335156                |
| Razón social*   |                          |
| NIMA*           |                          |
|                 | Recuperar datos del RPGR |

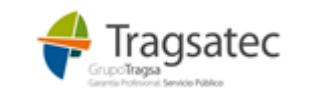

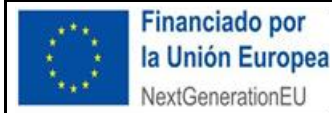

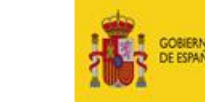

ISTERIO A LA TRANSICIÓN ECOLÓGICA L RETO DEMOGRÁFICO Plan de Recuperación, Transformación y Resiliencia

#### Ministerio para la Transición Ecológica y el Reto Demográfico

Dirección General de Calidad y Evaluación Ambiental

Subdirección General de Residuos

| Nombre*                                           | serwe   | en.v.     |            |                |                                          |
|---------------------------------------------------|---------|-----------|------------|----------------|------------------------------------------|
| Primer apellido*                                  | werw    | Seleccio  | ne la auto | orización      |                                          |
| Segundo apellido                                  |         |           |            |                |                                          |
| Teléfono*                                         | 9152    |           |            |                |                                          |
| Correo electrónico*                               | rdiaz   | CIF/NIF   | NIMA       | Nº inscripción | Tipo de inscripción                      |
| Confirmar email*                                  | rdiaz   | B02335156 | 0230004408 | 0230004408     | CO1 Centro Gestor de residuos peligrosos |
| Perfil*                                           | Opera   |           |            |                |                                          |
| Quiero recibir notificaciones de novedades por en | nail* 🗹 |           |            |                |                                          |
| » Datos de la instalación/entidad que s           | se regi |           |            |                | CERRAR                                   |

Pulsando sobre la instalación que se quiere registrar en e-RAEE, se recupera automáticamente su información en pantalla.

| » Datos de la instalación/entidad que s | e registra                                 |      |
|-----------------------------------------|--------------------------------------------|------|
|                                         |                                            |      |
| Tipo de centro*                         | Gestor de tratamiento                      | ~    |
| CIF/NIF*                                | B02335156                                  |      |
| Razón social*                           | Prueba empresa S:A                         |      |
| NIMA*                                   | 0230004408                                 |      |
|                                         | Recuperar datos del F                      | RPGR |
| N° inscripción*                         | 0230004408                                 |      |
| Tipo de inscripción*                    | G01 - Centro Gestor de residuos peligrosos | ~    |
| Comunidad autónoma*                     | Castilla - La Mancha                       | ~    |
| Provincia*                              | Albacete                                   | ~    |
| Municipio*                              | Gineta, La                                 | ~    |
| Tipo de vía*                            | Vía pública                                | ~    |
| Dirección*                              | Ctra. Madrid, N-301, Km.236,5              |      |
| Código postal*                          | 02110                                      |      |
| Anexar documentación acreditativa*      | Seleccionar archivo Ningún archivo se      | ecci |
| Admin. empresa*                         |                                            |      |
|                                         |                                            |      |

NOTA: Recordar que los tipos de inscripción para las instalaciones de perfil Operador son los G01 a G06. Y estos tipos de inscripción deben ser acordes con el tipo de centro escogido (Ver el punto *tipo de centro*)

El botón "Recuperar datos del RPGR" ofrece todas las inscripciones posibles y existentes dentro del RPGR atendiendo a los filtros introducidos, cabe destacar que el perfil Operador deberá seleccionar sólo aquellas de tipo G01, G02, G03, G04, G05, G06, cualquier otra inscripción que seleccione fuera de estos tipos será detectado por el sistema y <u>NO</u> le permitirá continuar, el sistema le mostrará el mensaje *"\*La instalación no existe en el RPGR para el NIF/CIF, NIMA, número de inscripción y tipo de inscripción."* en color rojo.

Para las instalaciones cuya existencia en el RPGR no sea obligatoria (actualmente los distribuidores), si tras la introducción de los datos no son reconocidos en el RPGR (Registro de producción y gestión de residuos) el sistema informará de que no están registrados en dicho RPGR con un mensaje en color azul, pero no impide continuar con la grabación de los datos, es una simple nota informativa.

Fecha de impresión 19/02/2025

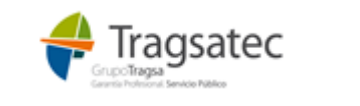

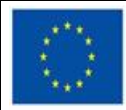

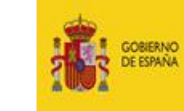

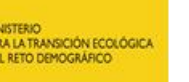

#### Ministerio para la Transición Ecológica y el Reto Demográfico

Dirección General de Calidad y Evaluación Ambiental

Subdirección General de Residuos

| e registra                                 |                                                                                                    |
|--------------------------------------------|----------------------------------------------------------------------------------------------------|
| Gestor de tratamiento                      | ~                                                                                                    |
| B02335156                                  |                                                                                                    |
| Prueba empresa S:A                         |                                                                                                    |
| 0230004477                                 |                                                                                                    |
| Recuperar datos de                         | el RPGR                                                                                                    |
| 0230004408                                 |                                                                                                    |
| G01 - Centro Gestor de residuos peligrosos | ~                                                                                                    |
| istema permite continuar                   |                                                                                                    |
| Castilla - La Mancha                       | ~                                                                                                    |
| Albacete                                   | ~                                                                                                    |
| Gineta, La                                 | ~                                                                                                    |
| Vía pública                                | ~                                                                                                    |
| Ctra. Madrid, N-301, Km.236,5              |                                                                                                    |
| 02110                                      |                                                                                                    |
| 3 Seleccionar archivo Ningún archivo       | seleccio                                                                                                    |
|                                            |                                                                                                    |
|                                            | Gestor de tratamiento B02335156 Prueba empresa S:A 0230004477 Recuperar datos de 0230004408 G01 - Centro Gestor de residuos peligrosos istema permite continuar Castilla - La Mancha Albacete Gineta, La Vía pública Ctra. Madrid, N-301, Km.236,5 02110 Seleccionar archivo Ningún archivo Z |

Para las instalaciones cuya existencia en el RPGR no sea obligatoria, la plataforma e-RAEE va a otorgar unos identificadores ficticios a modo de NIMA y número de inscripción, pero que nada tienen que ver con el RPGR. Estos identificadores ficticios servirán únicamente para trabajar con la plataforma e-RAEE sin estar inscritos en el RPGR. Cuando sea obligatorio que dichas instalaciones estén inscritas en el RPGR, será la comunidad autónoma quien las inscriba en dicho registro. Cuando la comunidad autónoma inscriba en el RPGR esas instalaciones, la información con los datos reales de la inscripción en el RPGR deberán ser trasladados a la plataforma e-RAEE por parte del operador desde su punto de menú Administrar perfil.

NOTA: si la instalación ha sido compartida por varios usuarios, este cambio afectará a nivel de instalación para todos ellos.

(Los códigos de NIMA y número de inscripción ficticios servirán únicamente para el uso de la plataforma e-RAEE, tanto para la web externa como para los servicios web, son los que identifican a la instalación junto con su NIF/CIF).

Para las instalaciones en que la existencia en el RPGR sea obligatoria (en la actualidad están obligados a estar en el RPGR los Gestores de recogida, Gestores de tratamiento y Puntos Limpios), tal como indica la normativa, este mensaje pasará de ser meramente informativo **para ser un error de obligatoriedad mostrado en color rojo**, y no se permite grabar el registro.

IMPORTANTE: Si la inscripción que se desea incluir no está en el RPGR (Registro de productores y gestores de residuos nacional) y debería estar inscrita, el usuario que está haciendo el autorregistro debe contactar con la Comunidad Autónoma a la que pertenece dicha inscripción para que la incluya en el RPGR.

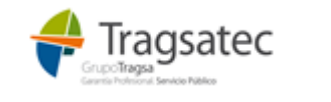

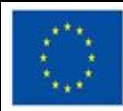

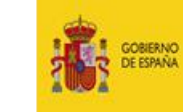

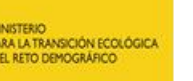

### Ministerio para la Transición Ecológica y el Reto Demográfico

Dirección General de Calidad y Evaluación Ambiental

Subdirección General de Residuos

| » Nueva instalación                       |                                                |                       |
|-------------------------------------------|------------------------------------------------|-----------------------|
| Tine de contre à                          |                                                |                       |
| Tipo de centro                            | Gestor de tratamiento                          |                       |
| CIF/NIF*                                  | C87722724                                      |                       |
| Razón social*                             | EMPRESA de PRUEBAS S:A                         |                       |
| NIMA*                                     | 2856564212                                     |                       |
|                                           | Mostrar inscripciones                          | s                     |
| Nº inscripción*                           | 13G01254215487894254                           |                       |
| Tipo de inscripción*                      | G01 - Centro Gestor de residuos peligrosos     |                       |
| *La instalación no existe en el RPGR para | el NIF/CIF. NIMA. número de inscripción y tipo | o de inscripción.     |
| Comunidad autónoma                        | ×                                              |                       |
| Provincia*                                | ~                                              |                       |
| Municipio*                                | ,<br>~~~~~~~~~~~~~~~~~~~~~~~~~~~~~~~~          |                       |
| Tipo de vía*                              | · · · · · · · · · · · · · · · · · · ·          |                       |
| Dirección*                                |                                                |                       |
| Código postal*                            |                                                | -                     |
| 5 1                                       | 1                                              |                       |
| Anexar documentación acreditativa*        | Seleccionar archivo Ningún archivo selecciona  | ado                   |
| Admin. empresa*                           |                                                |                       |
|                                           | Guardar datos de la                            | a instalación Limpiar |

Si una instalación está autorizada para almacenamiento y tratamiento, y tiene dos inscripciones en el RPGR, serán dos instalaciones diferentes dentro de e-RAEE. Será necesario registrar las dos, una con tipo de centro "Gestor de recogida" y otra como "Gestor de tratamiento", una de ellas se registrará a través del Autorregistro, y la otra una vez autenticado en la plataforma e-RAEE a través de la opción *"Administrar Perfil"*.

En los casos en que no se informen los datos de NIMA y Número de inscripción (son opcionales en distribuidores), el sistema va a otorgar unos identificadores ficticios que serán los que identifiquen la instalación de manera interna, se pueden consultar posteriormente en Administrar perfil.

- Comunidad autónoma: es la CA en la que se encuentra la instalación.
- Provincia, municipio, tipo vía, dirección, código postal: resto de la dirección completa en la que se encuentra la instalación.

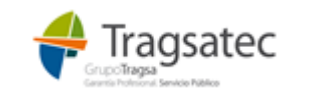

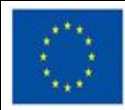

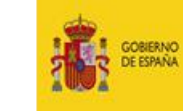

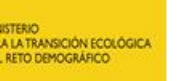

#### Ministerio para la Transición Ecológica y el Reto Demográfico

Dirección General de Calidad y Evaluación Ambiental

Subdirección General de Residuos

| » Datos de la instalación/entidad que s | e registra                                 |          |
|-----------------------------------------|--------------------------------------------|----------|
| Tipo de centro*                         | Gestor de tratamiento                      | ~        |
| CIF/NIF*                                | B02335156                                  |          |
| Razón social*                           | BBBBBBBBBBB                                |          |
| NIMA*                                   | 0230004408                                 |          |
|                                         | Recuperar datos de                         | HRPGR    |
| Nº inscripción*                         | 0230004408                                 |          |
| Tipo de inscripción*                    | G01 - Centro Gestor de residuos peligrosos | ~        |
| Comunidad autónoma*                     | Castilla - La Mancha                       | ~        |
| Provincia*                              | Albacete                                   | ~        |
| Municipio*                              | Gineta, La                                 | ~        |
| Tipo de vía*                            | Vía pública                                | ~        |
| Dirección*                              | Ctra. Madrid, N-301, Km.236,5              |          |
| Código postal*                          | 02110                                      |          |
| Anexar documentación acreditativa*      | Seleccionar archivo Ningún archivo         | seleccio |
| Admin. empresa*                         |                                            |          |

 Administrador empresa (Admin. empresa). El primer usuario que se registre para una empresa (se entiende como empresa cada CIF/NIF diferente dentro del sistema) está obligado a marcarse como administrador de empresa. Si no se marca como administrador de empresa, el sistema le informará al validar la información del formulario cuando pulse el botón Enviar. Este usuario será el que active al resto de usuarios que, con posterioridad, se registren para esta misma empresa.

El usuario administrador de empresa, una vez activado por parte de la Subdirección del Ministerio y recibido el correo con las claves de acceso, será el responsable de entrar en la plataforma e-RAEE con sus claves y, desde el punto de menú "Activar usuarios", proceder a la activación del resto de usuarios que se hayan registrado para su empresa.

Anexar documentación acreditativa. El sistema obliga a introducir un documento en formato PDF que acredite la veracidad de la información introducida (documento de autorización en el RPGR, licencia de la instalación, ...). Este documento se va a solicitar únicamente la primera vez que se registre la instalación, entendida como la combinación de NIF + NIMA + Nº de inscripción + Tipo de inscripción. Si con posterioridad otro usuario se registra y se asocia esta misma instalación, no se le va a solicitar de nuevo el documento.

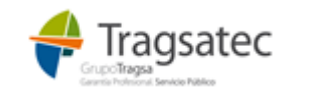

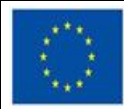

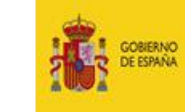

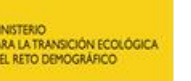

#### Ministerio para la Transición Ecológica y el Reto Demográfico

Dirección General de Calidad y Evaluación Ambiental

Subdirección General de Residuos

| atos de la instalación/entidad que s | e registra                                   |        |
|--------------------------------------|----------------------------------------------|--------|
| Tipo de centro*                      | Gestor de tratamiento 🗸                      |        |
| CIF/NIF*                             | B02335156                                    | 1      |
| Razón social*                        | BBBBBBBBBBB                                  |        |
| NIMA*                                | 0230004408                                   |        |
|                                      | Recuperar datos del RPGR                     | 2      |
| Nº inscripción*                      | 0230004408                                   |        |
| Tipo de inscripción*                 | G01 - Centro Gestor de residuos peligrosos 🗸 | ·      |
| Comunidad autónoma*                  | Castilla - La Mancha 🗸                       |        |
| Provincia*                           | Albacete                                     |        |
| Municipio*                           | Gineta, La 🗸                                 | -      |
| Tipo de vía*                         | Vía pública 🗸                                |        |
| Dirección*                           | Ctra. Madrid, N-301, Km.236,5                |        |
| Código postal*                       | 02110                                        | ]      |
| Anexar documentación acreditativa*   | Seleccionar archivo Ningún archivo selecci   | ionado |
|                                      |                                              |        |

Pulsando en el icono informativo, se muestra la explicación de qué es dicha documentación.

| Anexar documentación acreditativa* | Adjuntar documento en PDF que acredite la veracidad de la información introducida (documento de autorización de la instalación en el RPGR, licencia de la instalación,). |
|------------------------------------|----------------------------------------------------------------------------------------------------|
|                                    | Examinar                                                                                                    |
|                                    |                                                                                                    |

Únicamente se admite un documento en formato PDF, validando el sistema que no se suba otro tipo de archivo.

Antes de pulsar *Enviar* y que el registro quede guardado, se debe introducir correctamente el código de seguridad de la imagen. Además, debe aceptar las condiciones de la política de seguridad de datos personales, para ello debe obligatoriamente entrar en *Ver políticas* y aceptar las condiciones dentro del documento. Sin estos dos pasos completados, el sistema no permite hacer el envío del autorregistro.

| » Por seguridad, introduzca el código que aparece en la imagen inferior y acepte las condiciones. |
|---------------------------------------------------------------------------------------------------|
| E 8 0 6                                                                                           |
| EE8D6                                                                                             |
| He leído y acepto la política de seguridad de datos personales* 🔤                                 |
| Ver Políticas                                                                                     |
| Cancelar Enviar                                                                                   |
|                                                                                                   |

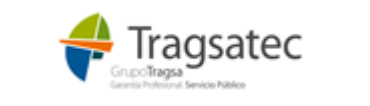

Página 15 de 42

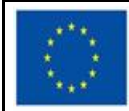

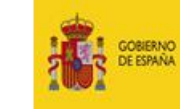

MINISTERIO PARA LA TRANSICIÓN ECOLÓGICA Y EL RETO DEMOGRÁFICO

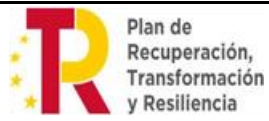

Ministerio para la Transición Ecológica y el Reto Demográfico

Dirección General de Calidad y Evaluación Ambiental

Subdirección General de Residuos

Con el autorregistro, el usuario ha dejado solicitada la entrada en la plataforma e-RAEE.

Posteriormente, para poder acceder a la plataforma y utilizarla, debe ser activado:

- Si se ha marcado como administrador de la empresa, un funcionario del Ministerio tendrá que activar a ese usuario para que pueda comenzar a trabajar con la plataforma.
- Si la empresa para la que se ha registrado, ya tenía otro usuario marcado como administrador de empresa, ese administrador habrá recibido el mail para proceder a la activación de este nuevo registro. Será ese administrador quien le active.

El usuario que ha realizado el autorregistro será informado, vía correo electrónico, de que ha sido activado y puede comenzar a trabajar en la plataforma e-RAEE con su usuario y la contraseña que recibirá en ese mismo correo.

Si hubiera alguna anomalía en la información por la que no puede ser activado, será informado vía correo electrónico de dicha anomalía (motivo por el que ha sido **rechazada su activación**) para que pueda subsanarla entrando de nuevo en el autorregistro.

| COBIERNO<br>DE ESMANA<br>VEL NETO DEMOGRAFICO                                                          | Plataforma electrónica de gestión de RAEE                                         |
|----------------------------------------------------------------------------------------------------|-----------------------------------------------------------------------------------|
| Bienvenido a la aplicación e-RAEE                                                                      |                                                                                   |
| Si no dispone de usuario, por favor, <b>solicit</b> a<br>En caso contrario, pulse "Entrar" para accede | do a través del autorregistro.<br>r.<br>Entrar                                    |
| De                                                                                                    | escargue la guía para la solicitud de acceso a la web externa y los servicios web |

© Ministerio para la Transición Ecológica y el Reto Demográfico

Para la subsanación, introduciendo el NIF personal se recuperarán los datos del usuario e introduciendo el NIF/CIF de la empresa se recuperarán los datos de la instalación registrada. Sobre estos datos recuperados se podrán realizar las modificaciones oportunas.

Si lo que se subsana del autorregistro es el dato del Perfil, el sistema avisa de que va a borrar las instalaciones/centros asociados al usuario, y debe proceder a registrarlo de nuevo.

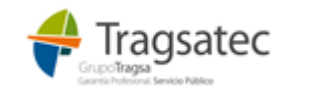

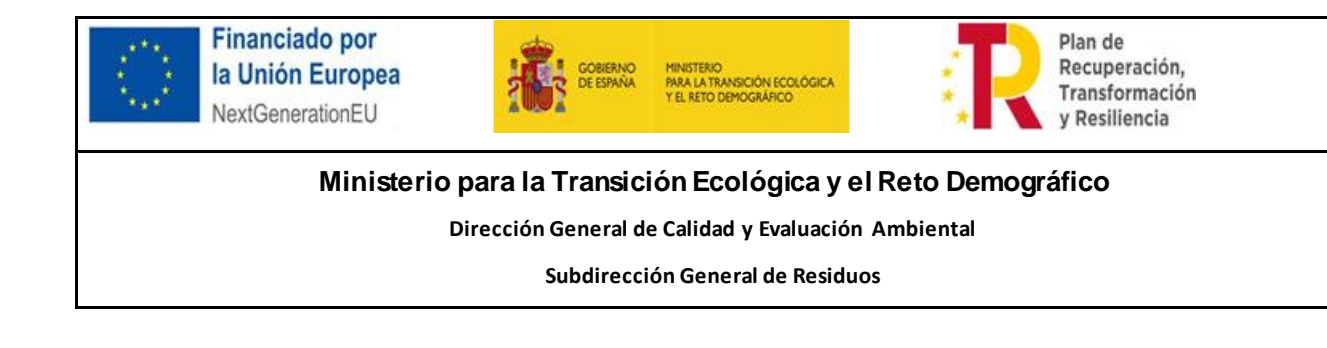

| Atenció<br>Si cambia el perfil se eliminarán los datos asoc | )<br>n<br>iados al usuario en un re | gistro anterior |
|-------------------------------------------------------------|-------------------------------------|-----------------|
|                                                             | CANCELAR                            | ACEPTAR         |
| v -                                                         |                                     |                 |

Cuando el usuario haya sido activado, ya no deberá entrar en ningún caso en el autorregistro, los posibles cambios se realizarán desde Administrar perfil tras realizar la entrada en la plataforma con su usuario y contraseña.

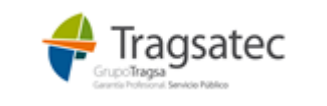

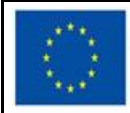

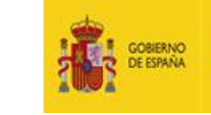

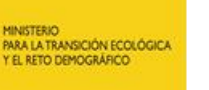

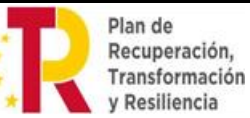

Dirección General de Calidad y Evaluación Ambiental

Subdirección General de Residuos

#### 4 SOLICITUD DE ACCESO A WEB EXTERNA E-RAEE – PERFIL NEGOCIANTE

Pulsando el enlace **solicítelo a través del autorregistro**, se accede a la pantalla de autorregistro donde el usuario debe dar de alta todos sus datos, incluyendo la información de la instalación para la que realiza el registro.

| COBERNO<br>DE ESPAÑA<br>YEL RED DENOGRAFI                                                                                                    | Plataforma electrónica de gestión de RAEE |
|----------------------------------------------------------------------------------------------------|-------------------------------------------|
| Autorregistro de usuarios                                                                                                    |                                           |
| » Datos de usuario                                                                                                    |                                           |
| r<br>Nomb<br>Primer apelli<br>Segundo apell<br>Teléfor<br>Correo electróni<br>Confirmar em<br>Per<br>Quiero recibir notificaciones de novedades po | lif*                                      |
|                                                                                                    |                                           |

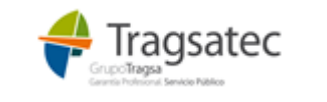

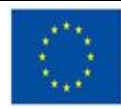

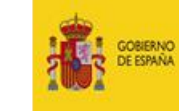

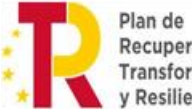

#### Ministerio para la Transición Ecológica y el Reto Demográfico

Dirección General de Calidad y Evaluación Ambiental

Subdirección General de Residuos

| Datos de la instalación/entidad que s        | e registra                                                 |
|----------------------------------------------|------------------------------------------------------------|
| CIF/NIF*                                     |                                                            |
| Razón Social o nombre y apellidos*           |                                                            |
| NIMA*                                        |                                                            |
|                                              |                                                            |
|                                              | Recuperar datos del RPGR                                   |
| № inscripción*                               |                                                            |
| Tipo de inscripción*                         | Seleccione 🗸                                               |
| Comunidad autónoma*                          | <b>v</b>                                                   |
| Provincia*                                   | ·                                                          |
| Municipio*                                   | ·                                                          |
| Tipo de vía*                                 | ×                                                          |
| Dirección*                                   |                                                            |
| Código postal*                               |                                                            |
| <b>.</b> .                                   |                                                            |
| Anexar documentación acreditativa*           | Seleccionar archivo Ningún archivo seleccionado            |
| Admin. empresa*                              |                                                            |
| » Por seguridad, introduzca el código d      | ue aparece en la imagen inferior y acepte las condiciones. |
|                                              | VP7NB                                                      |
| C                                            |                                                            |
| He leído y acepto la política de seguridad o | de datos personales*                                       |
| Ver Políticas                                |                                                            |
|                                              | Cancelar Enviar                                            |

En el primer bloque "Datos de usuario", se añade los datos relativos al usuario como nif, nombre, primer apellido, segundo apellido, teléfono, correo electrónico. Son datos obligatorios aquellos que tienen \*.

En cuanto a los diferentes perfiles de la plataforma, el desplegable va a mostrar los siguientes:

Se elige el perfil Negociante, con este perfil, se accede en modo consulta para visualizar los movimientos en los que participa como entidad que gestiona las recogidas.

Si el usuario quiere recibir un correo electrónico cuando se produzcan cambios en el sistema que deban ser notificados a los usuarios, debe marcar la casilla "Quiero recibir notificaciones de novedades por email".

Completando el primer bloque de datos del usuario, se habilita el segundo bloque referente a la información de la instalación.

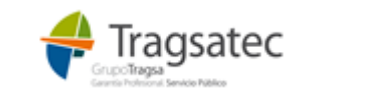

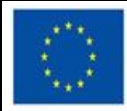

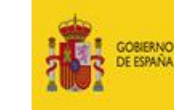

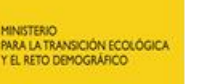

#### Ministerio para la Transición Ecológica y el Reto Demográfico

Dirección General de Calidad y Evaluación Ambiental

Subdirección General de Residuos

#### Autorregistro de usuarios

| » Datos de usuario            |                         |                                                     |
|-------------------------------|-------------------------|-----------------------------------------------------|
| (                             | Nift                    | 740700241                                           |
|                               | INII<br>N. I. I.        | /10/9834J                                           |
|                               | Nombre "                | Juan                                                |
|                               | Primer apellido*        | García                                              |
|                               | Segundo apellido        | Serrano                                             |
|                               | Teléfono*               | 666334444                                           |
|                               | Correo electrónico*     | jgarcia@gmail.com                                   |
|                               | Confirmar email*        | igarcia@gmail.com                                   |
| l l                           | Perfil*                 | Negociante                                          |
| Quiero recibir notificaciones | s de novedades por emai | ρ≈ <mark>√</mark>                                   |
|                               |                         |                                                     |
| » Datos de la instala         | ción/entidad que se     | e registra                                          |
|                               | CIE/NIE*                |                                                     |
|                               | CIF/INIF                |                                                     |
| Razon Social o                | nombre y apellidos*     |                                                     |
|                               | NIMA*                   |                                                     |
|                               |                         | Recuperar datos del RPGR                            |
|                               | Nº inscripción*         |                                                     |
|                               | Tipo de inscripción*    | Seleccione                                          |
| Co                            | munidad autónoma*       | ×                                                   |
|                               | Provincia*              | ×                                                   |
|                               | Municipio*              | ×                                                   |
|                               | Tipo de vía*            | <b>∨</b>                                            |
|                               | Dirección*              |                                                     |
|                               | Código postal*          |                                                     |
| Anexar documen                | itación acreditativa*   | Elegir archivo No se ha seleccionado ningún archivo |
|                               | Admin. empresa*         |                                                     |
|                               |                         |                                                     |

• CIF/NIF: CIF/NIF de la empresa, o la persona, propietaria de la instalación.

Si el CIF/NIF introducido ya existe en el sistema e-RAEE, la aplicación ofrece las instalaciones ya creadas para ese CIF/NIF y que no tenga ya asociadas el usuario, por si el usuario se quisiera asociar a alguna de ellas. Para ello bastará con pinchar sobre la correcta para trasladar su información al formulario de autorregistro. Si no es el caso, grabará los nuevos datos de la manera normal, tras pulsar el botón Cerrar.

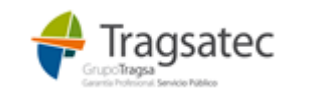

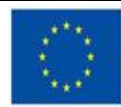

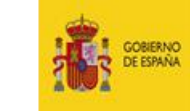

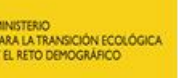

#### Ministerio para la Transición Ecológica y el Reto Demográfico

Dirección General de Calidad y Evaluación Ambiental

Subdirección General de Residuos

| Truzon oocia | ro nombre y apenidos |                    |                                             |                |            |
|--------------|----------------------|--------------------|---------------------------------------------|----------------|------------|
|              | Instalaciones        | para NIF/CIF A7952 | 4054                                        |                |            |
|              | NUMA                 | Nº incorinción     | Dirección                                   | Municipio      | Drovincio  |
|              |                      |                    |                                             | Municipio      | Provincia  |
|              | 1500015160           | 12G02001500015160  | CTRA. CATABOIS, S/N TEIXOEIRAS              | Ferrol         | Coruna, A  |
|              | 3600028141           | 12G02003600028141  | POL. IND. O RACELO, S/N                     | Lama, A        | Pontevedra |
|              | 3600028141           | 12G02003600028141  | POL. IND. O RACELO, S/N                     | Lama, A        | Pontevedra |
|              | 3600028190           | 12G02003600028190  | Calle PARQUE EMPRESARIAL A<br>REIGOSA, P-17 | Ponte Caldelas | Pontevedra |
|              |                      |                    |                                             |                |            |

Pulsando sobre el registro se completa la información en pantalla. Si la instalación está asociada a otros usuarios, no se permitirá la modificación de los datos.

- Razón social/Nombre: Razón social de la empresa o el nombre si es una persona física.
- NIMA, Nº inscripción y tipo de inscripción: son datos obligatorios.

Si el usuario no es conocedor de esta información, **se debe poner en contacto con su comunidad autónoma**, allí deben informarle de su NIMA y sus códigos de autorización (número de inscripción y tipo de inscripción).

**Recuperar datos del RPGR**: Este botón va a servir de ayuda para la recuperación de los datos de las inscripciones si dicha información no es conocida por el usuario. El sistema dispone de esta ayuda para recuperar las inscripciones que se encuentran registradas en el RPGR (Registro de producción y gestión de residuos). Para ello es necesario introducir el NIF/CIF y/o el NIMA si se conoce.

| » Datos de la instalación/enti | dad que se | registra  |                          |   |  |  |
|--------------------------------|------------|-----------|--------------------------|---|--|--|
|                                |            |           |                          |   |  |  |
|                                | CIF/NIF*   | B15681950 |                          |   |  |  |
| Razón Social o nombre y        | apellidos* |           |                          | ] |  |  |
|                                | NIMA*      |           |                          | ] |  |  |
|                                |            |           | Recuperar datos del RPGR | ] |  |  |
| 1                              |            |           |                          |   |  |  |

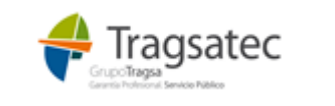

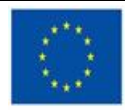

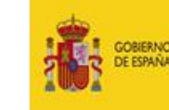

ISTERIO A LA TRANSICIÓN ECOLÓGICA RETO DEMOGRÁFICO

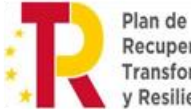

Recuperación, Transformación y Resiliencia

#### Ministerio para la Transición Ecológica y el Reto Demográfico

Dirección General de Calidad y Evaluación Ambiental

Subdirección General de Residuos

|      |           | NIMA*       |                   |                                                                         |
|------|-----------|-------------|-------------------|-------------------------------------------------------------------------|
| Se   | eleccione | la autoriza | ción              |                                                                         |
|      |           |             |                   |                                                                         |
|      | CIF/NIF   | NIMA        | Nº inscripción    | Tipo de inscripción                                                     |
| E    | 815681950 | 1500000119  | 12N01000B15681950 | N01-Negociante de residuos peligrosos                                   |
| E    | 315681950 | 1500000119  | 12T01000B15681950 | T01-Transportista de residuos peligrosos                                |
| E    | 315681950 | 1500000119  | 12T02000B15681950 | T02-Transportista de residuos no peligrosos                             |
| E    | 315681950 | 1500033352  | 12G01001500033352 | G01-Centro Gestor de residuos peligrosos                                |
| E    | 315681950 | 1500033352  | 12G02001500033352 | G02-Centro Gestor intermedio de residuos peligrosos (almacenamiento)    |
| ar E | 315681950 | 1500033352  | 12G04001500033352 | G04-Centro Gestor de residuos no peligrosos                             |
| E    | 315681950 | 1500033352  | 12G05001500033352 | G05-Centro Gestor intermedio de residuos no peligrosos (almacenamiento) |
| E    | 315681950 | 1500033352  | 12P02001500033352 | P02-Pequeño productor de residuos peligrosos                            |
|      |           |             |                   |                                                                         |

Pulsando sobre la instalación que se quiere registrar en e-RAEE, se recupera automáticamente su información en pantalla.

| Datos de la instalación/entidad que se | registra                                        |       |
|----------------------------------------|-------------------------------------------------|-------|
| Datos de la instalación/entidad que se | registia                                        |       |
| CIF/NIF*                               | B15681950                                       |       |
| Razón Social o nombre y apellidos*     | GALIZA VERDE SL                                 |       |
| NIMA*                                  | 1500000119                                      |       |
|                                        | Recuperar datos del RPGR                        |       |
| Nº inscripción*                        | 12N01000B15681950                               |       |
| Tipo de inscripción*                   | N01 - Negociante de residuos peligrosos         |       |
| Comunidad autónoma*                    | Galicia 🗸                                       |       |
| Provincia*                             | Coruña, A 🗸                                     |       |
| Municipio*                             | Padrón 🗸                                        |       |
| Tipo de vía*                           | Vía pública 🗸                                   |       |
| Dirección*                             | LG. RIBADULLA - CARCACIA                        |       |
| Código postal*                         | 15914                                           |       |
| Anexar documentación acreditativa*     | Elegir archivo No se ha seleccionado ningún arc | chivo |
| Admin. empresa*                        |                                                 |       |

NOTA: Recordar que los tipos de inscripción para las instalaciones del perfil Negociante son N01 o N02.

El botón "Recuperar datos del RPGR" ofrece todas las inscripciones posibles y existentes dentro del RPGR atendiendo a los filtros introducidos, cabe destacar que el perfil Negociante deberá seleccionar sólo aquellas de tipo N01, N02, cualquier otra inscripción que seleccione fuera de estos tipos será detectado por el sistema y <u>NO</u> le permitirá continuar, el sistema le

Fecha de impresión 19/02/2025

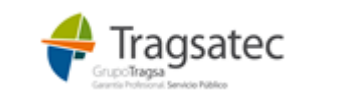

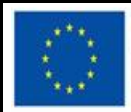

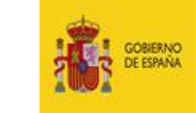

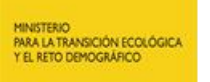

#### Ministerio para la Transición Ecológica y el Reto Demográfico

Dirección General de Calidad y Evaluación Ambiental

Subdirección General de Residuos

mostrará el mensaje "\*La instalación no existe en el RPGR para el NIF/CIF, NIMA, número de inscripción y tipo de inscripción." en color rojo.

Si el usuario estuviera registrado en el RPGR para los dos tipos de inscripción (N01 y N02), en este autorregistro se da de alta para uno de ellos y, tras ser activado en el sistema, podrá acceder a la plataforma y, desde *Administrar su perfil*, puede dar de alta la segunda inscripción.

IMPORTANTE: Si la inscripción que se desea incluir no está en el RPGR (Registro de productores y gestores de residuos nacional) y debería estar inscrita, el usuario que está haciendo el autorregistro debe contactar con la Comunidad Autónoma a la que pertenece dicha inscripción para que la incluya en el RPGR.

| Datos de la instalación/entidad que se registra          CIF/NIF*       B15681950         Razón Social o nombre y apellidos*       GALIZA VERDE SL         NIMA*       1500000110         Recuperar datos del RPGR         Nº Inscripción*       12N01000B15681950         Tipo de inscripción*       N01 - Negociante de residuos peligrosos          *La instalación no existe en el RPGR para el NIF/CIF, NIMA, número de inscripción y tipo de inscripción         Comunidad autonoma*       Galicia         Provincia*       Coruña, A         Municipio*       Padrón         Tipo de via*       Via pública         Dirección*       LG RIBADULLA- CARCACIA         Código postal*       15914                                                                                                    |                                           |                                                 |                 |      |
|----------------------------------------------------------------------------------------------------|-------------------------------------------|-------------------------------------------------|-----------------|------|
| CIF/NIF*       B1568 1950         Razón Social o nombre y apellidos*       GALIZA VERDE SL         NIMA*       1500000110         Recuperar datos del RPGR         Nº inscripción*       12N01000B 1568 1950         Tipo de inscripción*       N01 - Negociante de residuos peligrosos          *La instalación no existe en el RPGR para el NIF/CIF, NIMA, número de inscripción / Uni a vibilica       Image: Comunidad autonoma*         Comunidad autonoma*       Galicia       Image: Comunidad autonoma*         Via pública       Image: Comunidad autonoma*       Galicia         Provincia*       Coruña, A       Image: Comunidad autonoma*         Comunidad autonoma*       Galicia       Image: Comunidad autonoma*         Comunidad autonoma*       Galicia       Image: Comunidad autonoma*         Comunidad autonoma*       Galicia       Image: Comunidad autonoma*         Comunidad autonoma*       Galicia       Image: Comunidad autonoma*         Comunidad autonoma*       Galicia       Image: Comunidad autonoma*         Comunidad autonoma*       Galicia       Image: Comunidad autonoma*         Codigo posta*       Image: Comunidad autonoma*       Image: Comunidad autonoma*         Código posta*       Image: Comunidad autonoma*       Image: Comunidad autonoma*         Código posta* | » Datos de la instalación/entidad que se  | e registra                                      |                 | <br> |
| Razón Social o nombre y apellidos*       GALIZA VERDE SL         NIMA*       1500000110         Recuperar datos del RPGR         Nº inscripción*       12N01000B15681950         Tipo de inscripción*       N01 - Negociante de residuos pelligrosos v         *La instalación no existe en el RPGR para el NIF/CIF, NIMA, número de inscripción y tipo de inscripción.         Comunidad autonoma*       Galicia         Provincia*       Coruña, A         Provincia*       Coruña, A         Dirección*       I.G. RIBADULLA - CARCACIA         Dirección*       I.G. RIBADULLA - CARCACIA         Anexar documentación acreditativa*       Elegir archivo         Admin. empresa*       _                                                                                                    | CIF/NIF*                                  | B15681950                                       |                 |      |
| NIMA*       1500000110         Recuperar datos del RPGR         Nº inscripción*       12N01000B15681950         Tipo de inscripción*       N01 - Negociante de residuos peligrosos v         *La instalación no existe en el RPGR para el NIF/CIF, NIMA, número de inscripción y tipo de inscripción.         Comunidad autonoma*       Galicia         Provincia*       Coruña, A         Municipio*       Padrón         Tipo de via*       Vía pública         Dirección*       LG. RIBADULLA - CARCACIA         Código postal*       15914         Anexar documentación acreditativa*       Elegir archivo         Admin. empresa*       _                                                                                                    | Razón Social o nombre v apellidos*        | GALIZA VERDE SI                                 |                 |      |
| Recuperar datos del RPGR         Nº inscripción*       12N01000B15681950         Tipo de inscripción*       N01 - Negociante de residuos peligrosos v         *La instalación no existe en el RPGR para el NIF/CIF, NIMA, número de inscripción y tipo de inscripción         Comunidad autonoma*       Galicia         Provincia*       Coruña, A         Municipio*       Padrón         Tipo de via*       Via pública         Dirección*       LG. RIBADULLA - CARCACIA         Código postal*       15914         Anexar documentación acreditativa* <ul> <li>Elegir archivo</li> <li>No se ha seleccionado ningún archivo</li> <li>Admin. empresa*</li> <li></li></ul>                                                                                                    | NIMA*                                     | 1500000110                                      |                 |      |
| Nº inscripción*       12N01000B15681950         Tipo de inscripción*       N01 - Negociante de residuos peligrosos v         *La instalación no existe en el RPGR para el NIF/CIF, NIMA, número de inscripción y tipo de inscripción         Comunidad autonoma*       Galicia v         Provincia*       Coruña, A         Municipio*       Padrón v         Tipo de via*       Via pública v         Dirección*       LG. RIBADULLA - CARCACIA         Código postal*       15914         Anexar documentación acreditativa* <ul> <li>Elegir archivo</li> <li>No se ha seleccionado ningún archivo</li> <li>Admin. empresa*</li> <li></li> <li></li></ul>    |                                           |                                                 |                 |      |
| Nº inscripción*       12N01000B15681950         Tipo de inscripción*       N01 - Negociante de residuos peligrosos v         *La instalación no existe en el RPGR para el NIF/CIF, NIMA, número de inscripción y tipo de inscripción         Comunidad autonoma*       Galicia v         Provincia*       Coruña, A v         Municipio*       Padrón v         Tipo de via*       Via pública v         Dirección*       LG. RIBADULLA - CARCACIA         Código postal*       15914         Anexar documentación acreditativa*       Elegir archivo No se ha seleccionado ningún archivo                                                                                                    |                                           | Recuperar datos del RPGR                        |                 |      |
| Tipo de inscripción*       N01 - Negociante de residuos peligrosos •         *La instalación no existe en el RPGR para el NIF/CIF, NIMA, número de inscripción y tipo de inscripción.         Comunidad autonoma*       Galicia •         Provincia*       Coruña, A •         Municipio*       Padrón •         Tipo de vía*       Vía pública •         Dirección*       LG. RIBADULLA - CARCACIA         Código postal*       15914         Anexar documentación acreditativa*           Élegir archivo       No se ha seleccionado ningún archivo                                                                                                    | Nº inscrinción*                           | 40104000045504050                               |                 |      |
| Tipo de inscripción*       N01 - Negociante de residuos peligrosos         *La instalación no existe en el RPGR para el NIF/CIF, NIMA, número de inscripción y tipo de inscripción.         Comunidad autonoma*       Galicia         Provincia*       Coruña, A       ✓         Municipio*       Padrón       ✓         Tipo de vía*       Vía pública       ✓         Dirección*       LG. RIBADULLA - CARCACIA       Código postal*       15914         Anexar documentación acreditativa*       Elegir archivo       No se ha seleccionado ningún archivo                                                                                                    | N inscripcion                             | 12N01000B15681950                               |                 |      |
| *La instalación no existe en el RPGR para el NIF/CIF, NIMA, número de inscripción y tipo de inscripción.         Comunidad autonoma*       Galicia         Provincia*       Coruña, A         Municipio*       Padrón         Tipo de vía*       Via pública         Dirección*       LG. RIBADULLA - CARCACIA         Código postal*       15914         Anexar documentación acreditativa*       Elegir archivo         Admin. empresa*                                                                                                    | Tipo de inscripción*                      | N01 - Negociante de residuos peligrosos         |                 |      |
| Comunidad autonoma*       Galicia       ✓         Provincia*       Coruña, A       ✓         Municipio*       Padrón       ✓         Tipo de vía*       Vía pública       ✓         Dirección*       LG. RIBADULLA - CARCACIA       ✓         Código postal*       15914       ✓         Anexar documentación acreditativa*       Iegir archivo       No se ha seleccionado ningún archivo         Admin. empresa*                                                                                                    | *La instalación no existe en el RPGR para | el NIF/CIF, NIMA, número de inscripción y tipo  | de inscripción. |      |
| Provincia*       Coruña, A         Municipio*       Padrón         Tipo de vía*       Vía pública         Dirección*       LG. RIBADULLA - CARCACIA         Código postal*       15914                                                                                                    | Comunidad autonoma*                       | Galicia 🗸                                       |                 |      |
| Municipio*       Padrón         Tipo de vía*       Vía pública         Dirección*       LG. RIBADULLA - CARCACIA         Código postal*       15914         Anexar documentación acreditativa*       Elegir archivo         Admin. empresa*                                                                                                    | Provincia*                                | Coruña, A 🗸                                     |                 |      |
| Tipo de vía*       Vía pública         Dirección*       LG. RIBADULLA - CARCACIA         Código postal*       15914         Anexar documentación acreditativa*       Elegir archivo         Admin. empresa*                                                                                                    | Municipio*                                | Padrón 🗸                                        |                 |      |
| Dirección* LG. RIBADULLA - CARCACIA<br>Código postal* 15914<br>Anexar documentación acreditativa* Elegir archivo No se ha seleccionado ningún archivo<br>Admin. empresa*                                                                                                    | Tipo de vía*                              | Vía pública 🗸                                   |                 |      |
| Código postal* 15914<br>Anexar documentación acreditativa* 1Elegir archivo No se ha seleccionado ningún archivo<br>Admin. empresa*                                                                                                    | Dirección*                                | LG. RIBADULLA - CARCACIA                        |                 |      |
| Anexar documentación acreditativa *  Elegir archivo No se ha seleccionado ningún archivo Admin. empresa*                                                                                                    | Código postal*                            | 15914                                           |                 |      |
| Anexar documentación acreditativa* (1) Elegir archivo No se ha seleccionado ningún archivo Admin. empresa*                                                                                                    | 0.1                                       | 1                                               |                 |      |
| Admin. empresa*                                                                                                    | Anexar documentación acreditativa*        | Elegir archivo No se ha seleccionado ningún arc | chivo           |      |
|                                                                                                    | Admin. empresa*                           |                                                 |                 |      |

- Comunidad autónoma: es la CA en la que se encuentra la instalación.
- Provincia, municipio, tipo vía, dirección, código postal: resto de la dirección completa en la que se encuentra la instalación.
- Administrador empresa (Admin. empresa). El primer usuario que se registre para una empresa (se entiende como empresa cada CIF/NIF diferente dentro del sistema) está obligado a marcarse como administrador de empresa. Si no se marca como administrador de empresa, el sistema le informará al validar la información del formulario cuando pulse el botón Enviar. Este usuario será el que active al resto de usuarios que, con posterioridad, se registren para esta misma empresa.

| Anexar documen | tación acreditativa* | 0 | Examinar |
|----------------|----------------------|---|----------|
|                | Admin. empresa*      | ✓ |          |

El usuario administrador de empresa, una vez activado por parte de la Subdirección del Ministerio y recibido el correo con las claves de acceso, será el responsable de entrar en la plataforma e-RAEE con sus claves y, desde el punto de menú "Activar usuarios", proceder a la activación del resto de usuarios que se hayan registrado para su empresa.

Fecha de impresión 19/02/2025

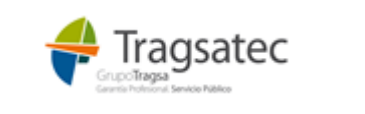

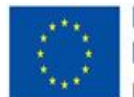

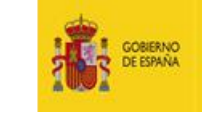

ISTERIO LA LA TRANSICIÓN ECOLÓGICA L RETO DEMOGRÁFICO

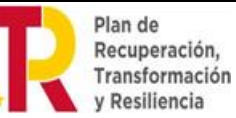

Ministerio para la Transición Ecológica y el Reto Demográfico

Dirección General de Calidad y Evaluación Ambiental

Subdirección General de Residuos

Anexar documentación acreditativa. El sistema obliga a introducir un documento en formato PDF que acredite la veracidad de la información introducida (documento de autorización en el RPGR, licencia de la instalación, …). Este documento se va a solicitar únicamente la primera vez que se registre la instalación, entendida como la combinación de NIF + NIMA + № de inscripción + Tipo de inscripción. Si con posterioridad otro usuario se registra y se asocia esta misma instalación, no se le va a solicitar de nuevo el documento.

Pulsando en el icono informativo, se muestra la explicación de qué es dicha documentación.

| Anexar documentación acreditativa* | Adjuntar documento en PDF que acredite la veracidad de la información introducida (documento de autorización de la instalación en el RPGR, licencia de la instalación,). |
|------------------------------------|----------------------------------------------------------------------------------------------------|
|                                    | Examinar                                                                                                    |

Únicamente se admite un documento en formato PDF, validando el sistema que no se suba otro tipo de archivo.

Antes de pulsar *Enviar* y que el registro quede guardado, se debe introducir correctamente el código de seguridad de la imagen. Además, debe aceptar las condiciones de la política de seguridad de datos personales, para ello debe obligatoriamente entrar en *Ver políticas* y aceptar las condiciones dentro del documento. Sin estos dos pasos completados, el sistema no permite hacer el envío del autorregistro.

| » Por seguridad, introduzca el código que aparece en la imagen inferior y acepte las condiciones. |
|---------------------------------------------------------------------------------------------------|
|                                                                                                   |
| E E 8 0 6                                                                                         |
| EE8D6                                                                                             |
| He leído y acepto la política de seguridad de datos personales* 🜌                                 |
| Ver Políticas                                                                                     |
| Cancelar Enviar                                                                                   |

Con el autorregistro, el usuario ha dejado solicitada la entrada en la plataforma e-RAEE.

Posteriormente, para poder acceder a la plataforma y utilizarla, debe ser activado:

- Si se ha marcado como administrador de la empresa, un funcionario del Ministerio tendrá que activar a ese usuario para que pueda comenzar a trabajar con la plataforma.
- Si la empresa para la que se ha registrado, ya tenía otro usuario marcado como administrador de empresa, ese administrador habrá recibido el mail para proceder a la activación de este nuevo registro. Será ese administrador quien le active.

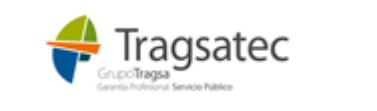

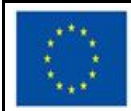

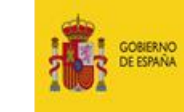

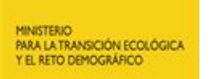

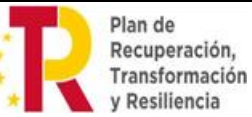

Dirección General de Calidad y Evaluación Ambiental

Subdirección General de Residuos

El usuario que ha realizado el autorregistro será informado, vía correo electrónico, de que ha sido activado y puede comenzar a trabajar en la plataforma e-RAEE con su usuario y la contraseña que recibirá en ese mismo correo.

Si hubiera alguna anomalía en la información por la que no puede ser activado, será informado vía correo electrónico de dicha anomalía (motivo por el que ha sido **rechazada su activación**) para que pueda subsanarla entrando de nuevo en el autorregistro.

| Plataforma electrónica de gestión de RAEE                                                                                                |
|----------------------------------------------------------------------------------------------------|
| Bienvenido a la aplicación e-RAEE                                                                                                    |
| Si no dispone de usuario, por favor, solicitelo a través del autorregistro.<br>En caso contrario, pulse "Entrar" para acceder.<br>Entrar |
| Descargue la guía para la solicitud de acceso a la web externa y los servicios web                                                       |

Para la subsanación, introduciendo el NIF personal se recuperarán los datos del usuario e introduciendo el NIF/CIF de la empresa se recuperarán los datos de la instalación registrada. Sobre estos datos recuperados se podrán realizar las modificaciones oportunas.

Si lo que se subsana del autorregistro es el dato del Perfil, el sistema avisa de que va a borrar las instalaciones/centros asociados al usuario, y debe proceder a registrarlo de nuevo.

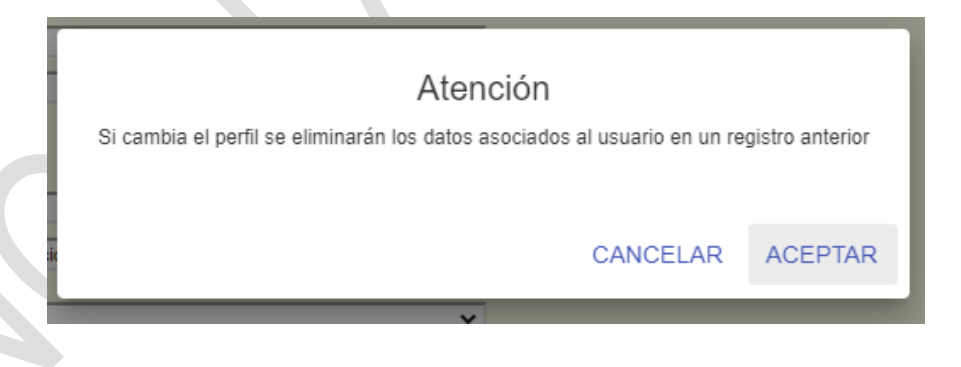

Cuando el usuario haya sido activado, ya no deberá entrar en ningún caso en el autorregistro, los posibles cambios se realizarán desde *Administrar perfil* tras realizar la entrada en la plataforma con su usuario y contraseña.

Fecha de impresión 19/02/2025

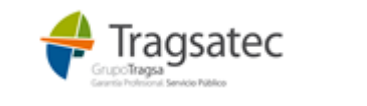

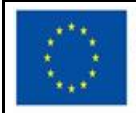

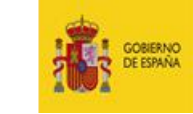

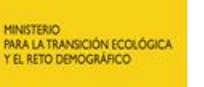

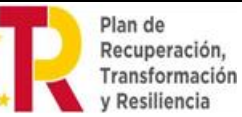

Dirección General de Calidad y Evaluación Ambiental

Subdirección General de Residuos

#### 5 SOLICITUD DE ACCESO A WEB EXTERNA E-RAEE – PERFIL ADMINISTRACIÓN LOCAL

Pulsando el enlace **solicítelo a través del autorregistro**, se accede a la pantalla de autorregistro donde el usuario debe dar de alta todos sus datos, incluyendo la información de la instalación para la que realiza el registro.

| GOBERNO<br>DE ESPAÑA MINISTERIO<br>VEL RETO DEMOGRAFICO       |                        | ataforma electrónica de gest         | tión de RAEE |
|---------------------------------------------------------------|------------------------|--------------------------------------|--------------|
| Autorregistro de usuarios                                     |                        |                                      |              |
| _                                                             |                        |                                      |              |
| » Datos de usuario                                            |                        |                                      |              |
| Nit*                                                          |                        |                                      |              |
| Nombre<br>Primer apellida*                                    |                        |                                      |              |
| Segundo apellido                                              |                        |                                      |              |
| Teléfono*                                                     |                        |                                      |              |
| Correo electrónico*                                           |                        |                                      |              |
| Confirmar email*                                              |                        |                                      |              |
| Perfil*                                                       | Administración Local   | <u> </u>                             |              |
| Quiero recibir notificaciones de novedades por em             | ail* 🗆                 |                                      |              |
|                                                               |                        |                                      |              |
| » Datos de la instalación/entidad que se                      | registra               |                                      |              |
| CIF/NIF*                                                      |                        |                                      |              |
| Razón Social o nombre y apellidos*                            |                        |                                      |              |
| NIMA                                                          |                        |                                      |              |
|                                                               | R                      | ecuperar datos del RPGR              |              |
| Nº inscripción                                                |                        |                                      |              |
| Tipo de inscripción                                           | Seleccione             | ~                                    |              |
| Comunidad autónoma*                                           |                        | ~                                    |              |
| Provincia*                                                    |                        | ¥                                    |              |
| Municipio*                                                    |                        | ~                                    |              |
| Tipo de vía*                                                  |                        | ~                                    |              |
| Dirección*                                                    |                        |                                      |              |
| Codigo postar                                                 | Classic exchine        |                                      |              |
| Admin_empresa*                                                |                        |                                      |              |
| » Por seguridad, introduzca el código q                       | ue aparece en la image | n inferior y acepte las condiciones. |              |
|                                                               | 6-8-0                  | <del>3 13</del> C                    |              |
| 3                                                             |                        |                                      |              |
| He leido y acepto la política de seguridad o<br>Ver Políticas | e datos personales* 🗌  |                                      |              |
|                                                               |                        | Cancelar Enviar                      |              |
| Fecha de impresión 19/0                                       | )2/2025                | Página 26 de 42                      |              |

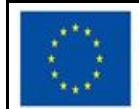

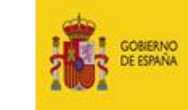

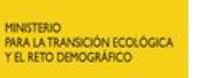

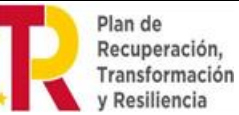

Dirección General de Calidad y Evaluación Ambiental

Subdirección General de Residuos

En el primer bloque *"Datos de usuario",* se añade los datos relativos al usuario como nif, nombre, primer apellido, segundo apellido, teléfono, correo electrónico. Son datos obligatorios aquellos que tienen \*.

En cuanto a los diferentes perfiles de la plataforma, el desplegable va a mostrar los siguientes:

| Perfil*                                                      | Administración Local 🗸              |
|--------------------------------------------------------------|-------------------------------------|
| Quiero recibir notificaciones de novedades por email*        | Administración Local                |
| <ul> <li>Detec de la instalación/antidad que os s</li> </ul> | Negociante                          |
| » Datos de la Instalación/entidad que se l                   | Operador                            |
| CIF/NIF*                                                     | Sistema de responsabilidad ampliada |

Se elige el perfil **Administración Local**, con este perfil, se accede en modo consulta para visualizar los movimientos de su ámbito (son ayuntamientos, etc.).

Si el usuario quiere recibir un correo electrónico cuando se produzcan cambios en el sistema que deban ser notificados a los usuarios, debe marcar la casilla "Quiero recibir notificaciones de novedades por email".

Completando el primer bloque de datos del usuario, se habilita el segundo bloque referente a la información de la instalación.

#### Autorregistro de usuarios

| » Datos de usuario                                |                                                  |     |  |
|---------------------------------------------------|--------------------------------------------------|-----|--|
|                                                   |                                                  |     |  |
| Nit*                                              | 82797179P                                        |     |  |
| Nombre*                                           | Juan                                             |     |  |
| Primer apellido*                                  | García                                           |     |  |
| Segundo apellido                                  | Serrano                                          |     |  |
| Teléfono*                                         | 666778888                                        |     |  |
| Correo electrónico*                               | jgarcia@gmail.com                                |     |  |
| Confirmar email*                                  | igarcia@gmail.com                                |     |  |
| Perfil*                                           | Administración Local 🗸                           | J   |  |
| Quiero recibir notificaciones de novedades por en | ail* 🗹                                           |     |  |
|                                                   |                                                  |     |  |
| > Datos de la instalación/entidad que             | se registra                                      |     |  |
| CIF/NIF*                                          |                                                  |     |  |
| Razón Social o nombre y apellidos*                |                                                  |     |  |
| NIMA                                              |                                                  |     |  |
|                                                   |                                                  |     |  |
|                                                   | Recuperar datos del RPGR                         |     |  |
| Nº inscripción                                    |                                                  |     |  |
| Tipo de inscripción                               | Seleccione 🗸                                     |     |  |
| Comunidad autónoma*                               | ·                                                |     |  |
| Provincia*                                        | ~                                                |     |  |
| Municipio*                                        | ~                                                |     |  |
| Tipo de vía*                                      | ·                                                |     |  |
| Dirección*                                        |                                                  |     |  |
| Código postal*                                    |                                                  |     |  |
|                                                   |                                                  |     |  |
| Anexar documentación acreditativa*                | Elegir archivo No se ha seleccionado ningún arch | ivo |  |
| Admin. empresa*                                   |                                                  |     |  |
|                                                   |                                                  |     |  |
|                                                   |                                                  |     |  |

Fecha de impresión 19/02/2025

Página 27 de 42

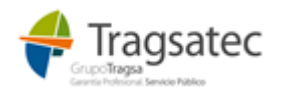

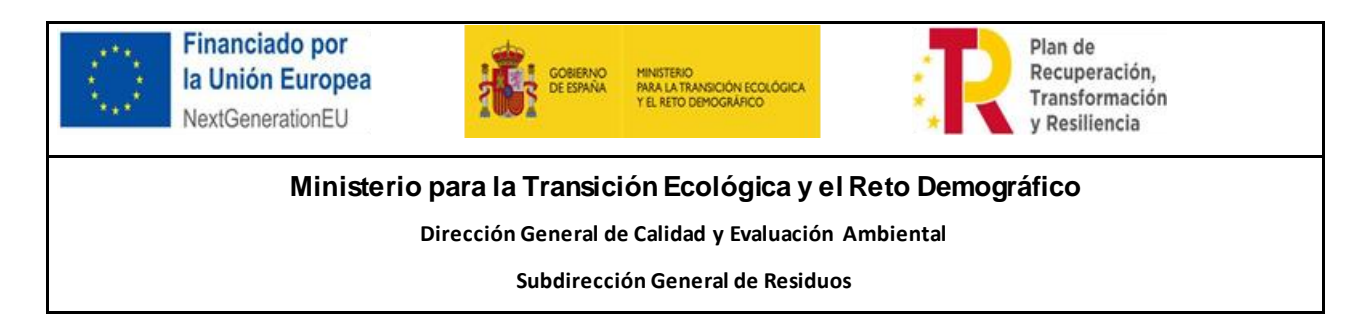

• CIF/NIF: CIF/NIF de la empresa, o la persona, propietaria de la instalación.

Si el CIF/NIF introducido ya existe en el sistema e-RAEE, la aplicación ofrece las instalaciones ya creadas para ese CIF/NIF y que no tenga ya asociadas el usuario, por si el usuario se quisiera asociar a alguna de ellas. Para ello bastará con pinchar sobre la correcta para trasladar su información al formulario de autorregistro. Si no es el caso, grabará los nuevos datos de la manera normal, tras pulsar el botón Cerrar.

| Datos de la instalación/entidad que se | registra     |                         |              |           |           |  |
|----------------------------------------|--------------|-------------------------|--------------|-----------|-----------|--|
| CIF/NIF*                               | D88455746    |                         |              |           |           |  |
| Razón Social o nombre y apellidos*     |              |                         |              |           |           |  |
| NIMA                                   |              |                         |              |           |           |  |
|                                        |              | Desuperar datas dal DDO | 3            |           |           |  |
| Nº inscripción                         | Instalacione | s para NIF/CIF [        | 088455746    |           |           |  |
| Tipo de inscripción                    | i i          |                         |              |           |           |  |
| Comunidad autónoma*                    | NIMA         | Nº inscripción          | Dirección    | Municipio | Provincia |  |
| Provincia*                             | 280000002    | 280P01767667676         | Mayor 33 nº1 | Madrid    | Madrid    |  |
| Municipio*<br>Tipo de vía*             | 2800011111   | 2800011111              | Mayor 33 nº1 | Madrid    | Madrid    |  |
| Dirección*                             | -            |                         | 1            |           |           |  |
| Código postal*                         | 1            |                         |              |           |           |  |
| Anexar documentación acreditativa*     | 6            |                         |              |           | CERRAR    |  |

Pulsando sobre el registro se completa la información en pantalla. Si la instalación está asociada a otros usuarios, no se permitirá la modificación de los datos.

- Razón social/Nombre: Razón social de la empresa o el nombre si es una persona física.
- NIMA, Nº inscripción y tipo de inscripción: datos no obligatorios ya que para los tipos de inscripción P04 "Actividad productora de Residuos No Peligrosos en cantidad inferior a 1000 tn anuales y por tanto no sometida a régimen de comunicación previa" y P05 "Poseedor de residuos y, por tanto, no sometido a régimen de autorización o comunicación (accidentes, obras puntuales, comunidades de vecinos, ciudadanía...)" estas inscripciones se pueden utilizar en el autorregistro aun cuando no estén inscritas en el RPGR. En ese caso, deben utilizarse los datos reales usados en el registro de la Comunidad Autónoma si estuviera registrada ahí, o, si no lo estuviese, se pueden dejar vacíos los campos NIMA y Nº de inscripción, en cuyo caso se utilizarán automáticamente estos valores: para una inscripción P04, 160000000 y 08P040000000000, respectivamente, y para una P05 160000000 y 08P0500000000000, respectivamente.

**Recuperar datos del RPGR**: Este botón va a servir de ayuda para la recuperación de los datos de las inscripciones si dicha información no es conocida por el usuario. El sistema dispone de esta ayuda para recuperar las inscripciones que se encuentran registradas en el RPGR (Registro de producción y gestión de residuos). Para ello es necesario introducir el NIF/CIF y/o el NIMA si se conoce.

| Datos de la instalación/entidad que se registra     CIF/NIF* B15681950     Razón Social o nombre y apellidos* |                          |  |
|----------------------------------------------------------------------------------------------------|--------------------------|--|
| NIMA                                                                                                    | Recuperar datos del RPGR |  |
| Fecha de impresión 19/02/2025                                                                                 | Página 28 de 42          |  |

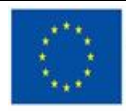

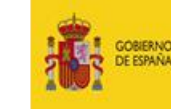

ISTERIO A LA TRANSICIÓN ECOLÓGICA RETO DEMOGRÁFICO

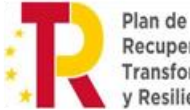

Recuperación, Transformación y Resiliencia

#### Ministerio para la Transición Ecológica y el Reto Demográfico

Dirección General de Calidad y Evaluación Ambiental

Subdirección General de Residuos

| » Datos de la i | nstalación/entid   | lad que se regi | stra              |                                                                         |
|-----------------|--------------------|-----------------|-------------------|-------------------------------------------------------------------------|
|                 |                    | CIF/NIF* B15    | 681950            |                                                                         |
| Razón S         | ocial o nombre y a | apellidos*      |                   |                                                                         |
|                 |                    | NIMA            |                   |                                                                         |
|                 | Seleccione         | la autoriza     | ción              |                                                                         |
|                 | CIF/NIF            | NIMA            | Nº inscripción    | Tipo de inscripción                                                     |
|                 | B15681950          | 1500000119      | 12N01000B15681950 | N01-Negociante de residuos peligrosos                                   |
|                 | B15681950          | 1500000119      | 12T01000B15681950 | T01-Transportista de residuos peligrosos                                |
|                 | B15681950          | 1500000119      | 12T02000B15681950 | T02-Transportista de residuos no peligrosos                             |
|                 | B15681950          | 1500033352      | 12G01001500033352 | G01-Centro Gestor de residuos peligrosos                                |
|                 | B15681950          | 1500033352      | 12G02001500033352 | G02-Centro Gestor intermedio de residuos peligrosos (almacenamiento)    |
| Anexar          | B15681950          | 1500033352      | 12G04001500033352 | G04-Centro Gestor de residuos no peligrosos                             |
|                 | B15681950          | 1500033352      | 12G05001500033352 | G05-Centro Gestor intermedio de residuos no peligrosos (almacenamiento) |
| » Por segurio   | B15681950          | 1500033352      | 12P02001500033352 | P02-Pequeño productor de residuos peligrosos                            |
|                 |                    |                 |                   |                                                                         |
|                 |                    |                 |                   | CERRAR                                                                  |

Pulsando sobre la instalación que se quiere registrar en e-RAEE, se recupera automáticamente su información en pantalla.

| Datos de la instalación/entidad que se | e registra                                    |  |
|----------------------------------------|-----------------------------------------------|--|
| CIF/NIF*                               | B15681950                                     |  |
| Razón Social o nombre y apellidos*     | GALIZA VERDE SL                               |  |
| NIMA                                   | 1500033352                                    |  |
|                                        | Recuperar datos del RPGR                      |  |
| Nº inscripción                         | 12P02001500033352                             |  |
| Tipo de inscripción                    | P02 - Pequeño productor de residuos peligro 🗸 |  |
| Comunidad autónoma*                    | Galicia 🗸                                     |  |
| Provincia*                             | Coruña, A 🗸 🗸                                 |  |
| Municipio*                             | Padrón 🗸                                      |  |
| Tipo de vía*                           | Vía pública 🗸 🗸                               |  |
| Dirección*                             | Parque Empresarial de Pazos, Parcela 21 BIS   |  |
| Código postal*                         | 15917                                         |  |
| Anexar documentación acreditativa*     | Elegir archivo DOCUMENTO DE PRUEBA.pdf        |  |
| Admin. empresa*                        |                                               |  |

NOTA: Los tipos de inscripción para las instalaciones del perfil Administración Local son los P01 a P05

El botón "Recuperar datos del RPGR" ofrece todas las inscripciones posibles y existentes dentro del RPGR atendiendo a los filtros introducidos, cabe destacar que el perfil Administración Local deberá seleccionar sólo aquellas de tipo P01 a P05, cualquier otra inscripción que seleccione fuera de estos tipos será detectado por el sistema y <u>NO</u> le permitirá continuar, el

Fecha de impresión 19/02/2025

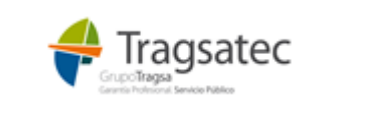

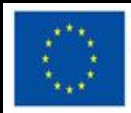

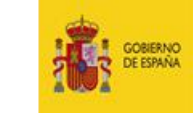

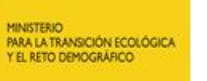

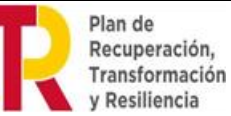

Dirección General de Calidad y Evaluación Ambiental

Subdirección General de Residuos

sistema le mostrará el mensaje "\*La instalación no existe en el RPGR para el NIF/CIF, NMA, número de inscripción y tipo de inscripción." en color rojo.

Recordamos que las inscripciones tipo P04 y P05 son las dos únicas que pueden no estar inscritas en el RPGR, para el resto de inscripciones (P01, P02, P03) si es obligatoria su existencia en el RGPR.

IMPORTANTE: Si la inscripción que se desea incluir no está en el RPGR (Registro de productores y gestores de residuos nacional) y debería estar inscrita, el usuario que está haciendo el autorregistro debe contactar con la Comunidad Autónoma a la que pertenece dicha inscripción para que la incluya en el RPGR.

| » Datos de la instalación/entidad que se    | registra                                       |                 |  |
|---------------------------------------------|------------------------------------------------|-----------------|--|
|                                             |                                                | -               |  |
| CIF/NIF*                                    | B15681950                                      |                 |  |
| Razón Social o nombre y apellidos*          | GALIZA VERDE SL                                | 1               |  |
| NIMA                                        | 150002225                                      |                 |  |
|                                             | 150005555                                      |                 |  |
|                                             | Recuperar datos del RPGR                       |                 |  |
|                                             |                                                | J               |  |
| Nº inscripción                              | 12P0200150003335                               | 1               |  |
|                                             | 121 0200100000000                              |                 |  |
| Tipo de inscripción                         | P02 - Pequeño productor de residuos peligro V  |                 |  |
| *La instalación no existe en el RPGR para e | el NIF/CIF, NIMA, número de inscripción y tipo | de inscripción. |  |
| Comunidad autónoma*                         | Galicia 🗸                                      |                 |  |
| Provincia*                                  | Coruña A                                       | 1               |  |
|                                             |                                                |                 |  |
| Municipio*                                  | Padrón 🗸                                       |                 |  |
| Tipo de vía*                                | Vía pública 🗸 🗸                                | 1               |  |
| Dirección*                                  | Parque Empresariel de Parese, Parcelo 24 DIS   | -               |  |
| Direction                                   | Farque Empresarial de Fazos, Farcela 21 BIS    |                 |  |
| Código postal*                              | 15917                                          |                 |  |
|                                             |                                                |                 |  |
| Anexar documentación acreditativa*          | 1 Elegir archivo DOCUMENTO DE PRUEBA.pdf       |                 |  |
| Admin_omproce*                              |                                                |                 |  |
| Admin. empresa                              |                                                |                 |  |

- Comunidad autónoma: es la CA en la que se encuentra la instalación.
- Provincia, municipio, tipo vía, dirección, código postal: resto de la dirección completa en la que se encuentra la instalación.
- Administrador empresa (Admin. empresa). El primer usuario que se registre para una empresa (se entiende como empresa cada CIF/NIF diferente dentro del sistema) está obligado a marcarse como administrador de empresa. Si no se marca como administrador de empresa, el sistema le informará al validar la información del formulario cuando pulse el botón Enviar. Este usuario será el que active al resto de usuarios que, con posterioridad, se registren para esta misma empresa.

| Anexar documenta | ación acreditativa* | 0 | _ | Examinar |
|------------------|---------------------|---|---|----------|
|                  | Admin. empresa*     | ✓ | ] |          |

El usuario administrador de empresa, una vez activado por parte de la Subdirección del Ministerio y recibido el correo con las claves de acceso, será el responsable de entrar en la plataforma e-RAEE con sus claves y, desde el punto de menú "Activar usuarios", proceder a la activación del resto de usuarios que se hayan registrado para su empresa.

Fecha de impresión 19/02/2025

Página 30 de 42

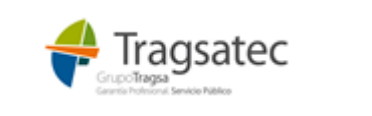

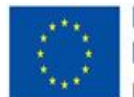

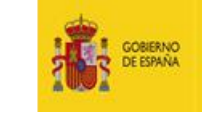

ISTERIO A LA TRANSICIÓN ECOLÓGICA L RETO DEMOGRÁFICO

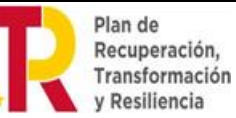

Ministerio para la Transición Ecológica y el Reto Demográfico

Dirección General de Calidad y Evaluación Ambiental

Subdirección General de Residuos

Anexar documentación acreditativa. El sistema obliga a introducir un documento en formato PDF que acredite la veracidad de la información introducida (documento de autorización en el RPGR, licencia de la instalación, …). Este documento se va a solicitar únicamente la primera vez que se registre la instalación, entendida como la combinación de NIF + NIMA + № de inscripción + Tipo de inscripción. Si con posterioridad otro usuario se registra y se asocia esta misma instalación, no se le va a solicitar de nuevo el documento.

Pulsando en el icono informativo, se muestra la explicación de qué es dicha documentación.

| Anexar documentación acreditativa* | Adjuntar documento en PDF que acredite la veracidad de la información introducida (documento de autorización de la instalación en el RPGR, licencia de la instalación,). |
|------------------------------------|----------------------------------------------------------------------------------------------------|
|                                    | Examinar                                                                                                    |

Únicamente se admite un documento en formato PDF, validando el sistema que no se suba otro tipo de archivo.

Antes de pulsar *Enviar* y que el registro quede guardado, se debe introducir correctamente el código de seguridad de la imagen. Además, debe aceptar las condiciones de la política de seguridad de datos personales, para ello debe obligatoriamente entrar en *Ver políticas* y aceptar las condiciones dentro del documento. Sin estos dos pasos completados, el sistema no permite hacer el envío del autorregistro.

| » Por seguridad, introduzca el código que aparece en la imagen inferior y acepte las condiciones. |
|---------------------------------------------------------------------------------------------------|
|                                                                                                   |
| E E 8 0 6                                                                                         |
| EE8D6                                                                                             |
| He leído y acepto la política de seguridad de datos personales* 🜌                                 |
| Ver Políticas                                                                                     |
| Cancelar Enviar                                                                                   |

Con el autorregistro, el usuario ha dejado solicitada la entrada en la plataforma e-RAEE.

Posteriormente, para poder acceder a la plataforma y utilizarla, debe ser activado:

- Si se ha marcado como administrador de la empresa, un funcionario del Ministerio tendrá que activar a ese usuario para que pueda comenzar a trabajar con la plataforma.
- Si la empresa para la que se ha registrado, ya tenía otro usuario marcado como administrador de empresa, ese administrador habrá recibido el mail para proceder a la activación de este nuevo registro. Será ese administrador quien le active.

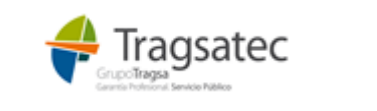

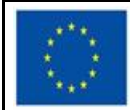

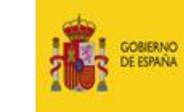

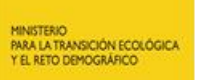

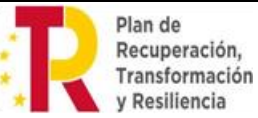

Dirección General de Calidad y Evaluación Ambiental

Subdirección General de Residuos

El usuario que ha realizado el autorregistro será informado, vía correo electrónico, de que ha sido activado y puede comenzar a trabajar en la plataforma e-RAEE con su usuario y la contraseña que recibirá en ese mismo correo.

Si hubiera alguna anomalía en la información por la que no puede ser activado, será informado vía correo electrónico de dicha anomalía (motivo por el que ha sido **rechazada su activación**) para que pueda subsanarla entrando de nuevo en el autorregistro.

| Plataforma electrónica de gestión de RAEE                                                                                                |  |  |  |  |  |
|----------------------------------------------------------------------------------------------------|--|--|--|--|--|
| Bienvenido a la aplicación e-RAEE                                                                                                    |  |  |  |  |  |
| Si no dispone de usuario, por favor, solicitelo a través del autorregistro.<br>En caso contrario, pulse "Entrar" para acceder.<br>Entrar |  |  |  |  |  |
| Descargue la guía para la solicitud de acceso a la web externa y los servicios web                                                       |  |  |  |  |  |

Para la subsanación, introduciendo el NIF personal se recuperarán los datos del usuario e introduciendo el NIF/CIF de la empresa se recuperarán los datos de la instalación registrada. Sobre estos datos recuperados se podrán realizar las modificaciones oportunas.

Si lo que se subsana del autorregistro es el dato del Perfil, el sistema avisa de que va a borrar las instalaciones/centros asociados al usuario, y debe proceder a registrarlo de nuevo.

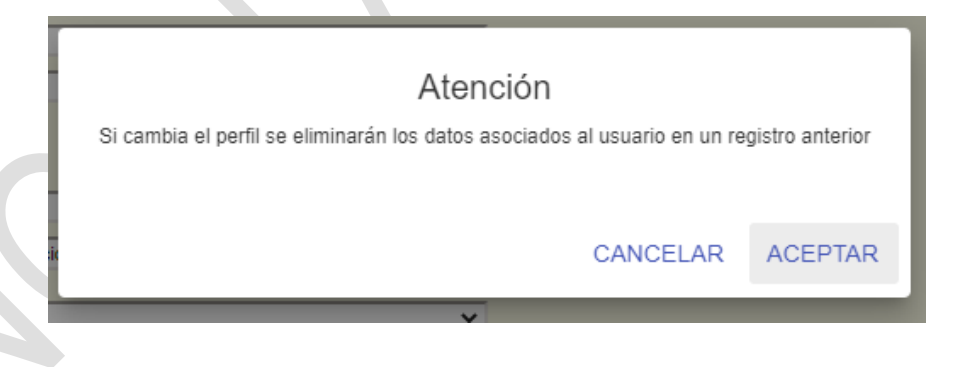

Cuando el usuario haya sido activado, ya no deberá entrar en ningún caso en el autorregistro, los posibles cambios se realizarán desde Administrar perfil tras realizar la entrada en la plataforma con su usuario y contraseña.

Fecha de impresión 19/02/2025

Página 32 de 42

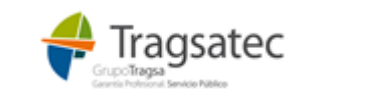

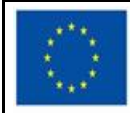

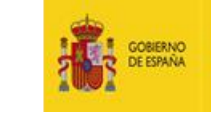

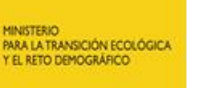

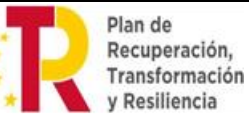

Dirección General de Calidad y Evaluación Ambiental

Subdirección General de Residuos

### 6 SOLICITUD DE ACCESO A WEB EXTERNA E-RAEE – PERFIL SRAP

Pulsando el enlace **solicítelo a través del autorregistro**, se accede a la pantalla de autorregistro donde el usuario debe dar de alta todos sus datos, incluyendo la información de la instalación para la que realiza el registro.

| GOBIERNO<br>DE ESPANA<br>YEL RETO DEMOGRAFICO                 | Plataforma electrónica de gestión de RAEE                  |
|---------------------------------------------------------------|------------------------------------------------------------|
| Autorregistro de usuarios                                     |                                                            |
| » Datos de usuario                                            |                                                            |
| Nif*                                                          |                                                            |
| Nombre*                                                       |                                                            |
| Primer apellido*                                              |                                                            |
| Segundo apellido                                              |                                                            |
| Teléfono*                                                     |                                                            |
| Correo electrónico*                                           |                                                            |
| Confirmar email*                                              |                                                            |
| Perfil*                                                       | Sistema de responsabilidad ampliada 🔹 🗸                    |
| Quiero recibir notificaciones de novedades por em             | ai/*                                                       |
|                                                               |                                                            |
| » Datos de la instalación/entidad que se                      | e registra                                                 |
| SRAP*                                                         | ×                                                          |
| CIF/NIF*                                                      |                                                            |
| NIMA*                                                         |                                                            |
|                                                               | Recuperar datos del RPGR                                   |
| Nº inscripción*                                               |                                                            |
| Tipo de inscripción*                                          | Seleccione                                                 |
| Comunidad autónoma*                                           | · · · · · · · · · · · · · · · · · · ·                      |
| Provincia*                                                    | · · · · · · · · · · · · · · · · · · ·                      |
| Municipio*                                                    | v                                                          |
| Tipo de vía*                                                  | v                                                          |
| Dirección*                                                    |                                                            |
| Código postal*                                                |                                                            |
|                                                               |                                                            |
| Anexar documentación acreditativa*                            | Elegir archivo No se ha seleccionado ningún archivo        |
| Admin. empresa*                                               |                                                            |
| » ror seguridad, introduzca el código q                       | ue aparece en la imagen interior y acepte las condiciones. |
| C                                                             |                                                            |
| He leído y acepto la política de seguridad o<br>Ver Políticas | le datos personales* 🗌                                     |
|                                                               | Cancelar Enviar                                            |
|                                                               |                                                            |

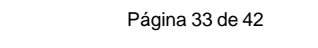

Fecha de impresión 19/02/2025

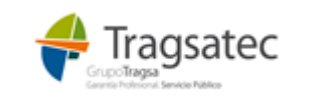

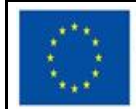

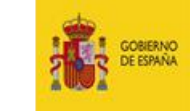

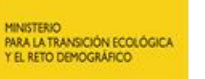

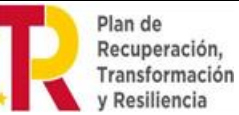

Dirección General de Calidad y Evaluación Ambiental

Subdirección General de Residuos

En el primer bloque *"Datos de usuario",* se añade los datos relativos al usuario como nif, nombre, primer apellido, segundo apellido, teléfono, correo electrónico. Son datos obligatorios aquellos que tienen \*.

En cuanto a los diferentes perfiles de la plataforma, el desplegable va a mostrar los siguientes:

| I | Perfil*                                                            | Sistema de responsabilidad ampliada |
|---|--------------------------------------------------------------------|-------------------------------------|
|   | Quiero recibir notificaciones de novedades por email*              | Administración Local                |
|   | <ul> <li>Detection de la instalación/actividad esse est</li> </ul> | Negociante                          |
|   | » Datos de la instalación/entidad que se l                         | Operador                            |
|   | SRAP*                                                              | Sistema de responsabilidad ampliada |

Se elige el perfil **Sistema de responsabilidad ampliada**, con este perfil, se accede en modo consulta para visualizar los movimientos en los que participa como entidad que gestiona las recogidas.

Si el usuario quiere recibir un correo electrónico cuando se produzcan cambios en el sistema que deban ser notificados a los usuarios, debe marcar la casilla "Quiero recibir notificaciones de novedades por email".

Completando el primer bloque de datos del usuario, se habilita el segundo bloque referente a la información de la instalación.

#### Autorregistro de usuarios

| » Datos de usuario          |                          |                                                |      |
|-----------------------------|--------------------------|------------------------------------------------|------|
|                             | Nif*                     | 82797179P                                      |      |
|                             | Nombre*                  | Juan                                           | =    |
|                             | Primer apellido*         | García                                         | -    |
|                             | Segundo apellido         | Serrano                                        | =    |
|                             | Teléfono*                | 666443333                                      | 5    |
|                             | Correo electrónico*      | jgarcia@gmail.com                              | -    |
|                             | Confirmar email*         | jgarcia@gmail.com                              | 5    |
|                             | Perfil*                  | Sistema de responsabilidad ampliada            | -,   |
| Quiero recibir notificacion | nes de novedades por ema | il* 🔽                                          | _    |
|                             |                          |                                                |      |
| » Datos de la instal        | lación/entidad que s     | e registra                                     |      |
|                             | SRAP*                    | ~                                              | ~    |
|                             | CIF/NIF*                 |                                                | -    |
|                             | NIMA*                    |                                                | -    |
|                             |                          | Recuperar datos del RPGR                       | R    |
|                             |                          |                                                |      |
|                             | Nº inscripción*          |                                                |      |
|                             | l'ipo de inscripción*    | Seleccione                                     | ~    |
| C                           | comunidad autónoma*      | · · · ·                                        | ~    |
|                             | Provincia*               | · · · ·                                        | ~    |
|                             | Municipio*               | · · · ·                                        | ~    |
|                             | Tipo de vía*             | ~                                              | ~    |
|                             | Dirección*               |                                                |      |
|                             | Código postal*           |                                                |      |
| Anexar docume               | entación acreditativa*   | Elegir archivo No se ha seleccionado ningún ar | arch |
|                             | Admin. empresa*          |                                                |      |

Página 34 de 42

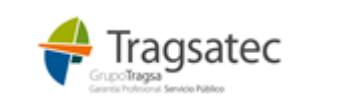

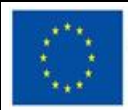

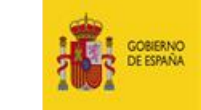

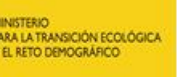

Dirección General de Calidad y Evaluación Ambiental

Subdirección General de Residuos

• SRAP: Se solicita, a través de un desplegable, el Sistema de responsabilidad que se quiere registrar.

| Datos de la instalación/entidad que se registra |                     |                |  |  |  |
|-------------------------------------------------|---------------------|----------------|--|--|--|
| SRAP*                                           | ~                   | 1              |  |  |  |
| CIF/NIF*                                        |                     |                |  |  |  |
| NIMA*                                           | AMBILAMP            |                |  |  |  |
|                                                 | CONTAZARA           |                |  |  |  |
|                                                 | DISANO              |                |  |  |  |
| Nº inscrinción*                                 | ECO-RAEE'S          |                |  |  |  |
|                                                 | ECOASIMELEC         |                |  |  |  |
| lipo de inscripcion"                            | ECOECHE             |                |  |  |  |
| Comunidad autónoma*                             | ECOFIMÁTICA         |                |  |  |  |
| Provincia*                                      | ECOLEC              |                |  |  |  |
| Municipio*                                      | ECOLUM              |                |  |  |  |
| Tipo de vía*                                    |                     |                |  |  |  |
| Dirección*                                      | ECOTIC CLIMA        |                |  |  |  |
| Código postal*                                  | FRUCOSOL            |                |  |  |  |
|                                                 | FUJITSU             |                |  |  |  |
| Anexar documentación acreditativa*              | REINICIA            | 0              |  |  |  |
| Admin. empresa*                                 | SUNREUSE            |                |  |  |  |
| » Por seguridad, introduzca el código qui       | TERADATA IBERIA SLU | s condiciones. |  |  |  |

En el momento de elegir un SRAP de los disponibles, se autocompletará la información de los campos con la información de la instalación que está registrada, en caso de que ya se hubiera dado de alta previamente por otro usuario. Si no ha sido dado de alta por otro usuario, se debe completar la información de NIF, NIMA, número y tipo de inscripción y se comprueba su existencia en el RPGR.

Si el SRAP individual del usuario no estuviera en la lista, debe procederse como sigue:

- No completar el autorregistro y abandonar la página.
- Dirigirse por correo al Buzón RAEE (<u>Bzn-raee@miteco.es</u>) para solicitar la inclusión del SIRAP faltante en RAEE, indicando su denominación y su NIF, tal y como consten en el RPGR.
- Esperar a que en la plataforma e-RAEE se dé de alta el SIRAP, lo que se puede comprobar mediante el desplegable SRAP de la página de autorregistro.
- En cuanto aparezca ya el SIRAP solicitado en el desplegable, completar el autorregistro del usuario de forma normal.

Si se elige un SRAP disponible con la información de la instalación que está registrada se autocompletará la información.

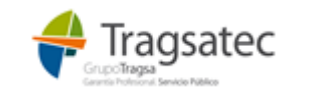

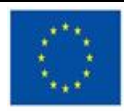

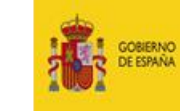

STERIO A LA TRANSICIÓN ECOLÓGICA RETO DEMOGRÁFICO

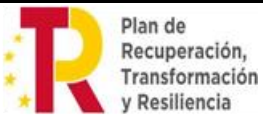

Ministerio para la Transición Ecológica y el Reto Demográfico

Dirección General de Calidad y Evaluación Ambiental

Subdirección General de Residuos

| » Datos de la instalación/entidad que se | e registra                                 |
|------------------------------------------|--------------------------------------------|
| SRAP*                                    | DISANO                                     |
| CIF/NIF*                                 | 91820925A                                  |
| NIMA*                                    | 1234567890                                 |
|                                          | Recuperar datos del RPGI                   |
| Nº inscripción*                          | DISANO_INSCRIPCION                         |
| Tipo de inscripción*                     | SCR - Sistema colectivo de Responsabilidad |
| Comunidad autónoma*                      | Madrid, Comunidad de                       |
| Provincia*                               | Madrid                                     |
| Municipio*                               | Acebeda, La                                |
| Tipo de vía*                             | Acceso                                     |
| Dirección*                               | Prueba                                     |
| Código postal*                           | 28080                                      |

Si se elige un SRAP disponible que no haya sido dado de alta por otro usuario, se deberá completar la información con la que se tenga en el RPGR.

| » Datos de la instalación/entidad que s | e registra                                      |
|-----------------------------------------|-------------------------------------------------|
| SRAP*                                   | ECOTIC                                          |
| CIF/NIF*                                |                                                 |
| NIMA*                                   |                                                 |
|                                         | Recuperar datos del RPGR                        |
| Nº inscripción*                         |                                                 |
| Tipo de inscripción*                    | Seleccione V                                    |
| Comunidad autónoma*                     | ×                                               |
| Provincia*                              | Y                                               |
| Municipio*                              | v                                               |
| Tipo de vía*                            | v                                               |
| Dirección*                              |                                                 |
| Código postal*                          |                                                 |
| Anexar documentación acreditativa*      | Seleccionar archivo Ningún archivo seleccionado |
| Admin. empresa*                         |                                                 |
|                                         |                                                 |

- CIF/NIF: CIF/NIF de la empresa, o la persona, propietaria de la instalación.
- NIMA, Nº inscripción y tipo de inscripción: datos obligatorios.

**Recuperar datos del RPGR**: Este botón va a servir de ayuda para la recuperación de los datos de las inscripciones si dicha información no es conocida por el usuario. El sistema dispone de esta ayuda para recuperar las inscripciones que se encuentran registradas en el RPGR (Registro de producción y gestión de residuos). Para ello es necesario introducir el NIF/CIF y/o el NIMA si se conoce.

| » Datos de la instalación/enti- | dad que se | registra  |                          |          |  |
|---------------------------------|------------|-----------|--------------------------|----------|--|
|                                 | SRAP*      | ECOTIC    | ~                        |          |  |
|                                 | CIF/NIF*   | G56833338 |                          |          |  |
|                                 | NIMA*      |           |                          |          |  |
|                                 |            |           | Recuperar datos del RPGR |          |  |
|                                 |            |           |                          |          |  |
| Fecha de impresió               | on 19/02/2 | 2025      | Página 3                 | 36 de 42 |  |

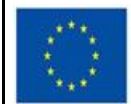

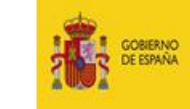

ISTERIO A LA TRANSICIÓN ECOLÓGICA RETO DEMOGRÁFICO Plan de Recuperación, Transformación y Resiliencia

#### Ministerio para la Transición Ecológica y el Reto Demográfico

Dirección General de Calidad y Evaluación Ambiental

Subdirección General de Residuos

| » Datos de la instalación/enti<br>la instalación/enti | SRAP* ECOTIC  Seleccione la autorización |                    |                               |                                                                          |  |  |  |
|-------------------------------------------------------|------------------------------------------|--------------------|-------------------------------|--------------------------------------------------------------------------|--|--|--|
| N°i<br>Tipodei                                        | CIF/NIF<br>G56833338                     | NIMA<br>0801244676 | Nº inscripción<br>09SCR-00004 | Tipo de inscripción<br>SCR-Sistema colectivo de Responsabilidad ampliada |  |  |  |
| Comunidad                                             |                                          |                    |                               | CERRAR                                                                   |  |  |  |
| Tij                                                   | po de vía*                               |                    |                               | ~                                                                        |  |  |  |

Pulsando sobre la instalación que se quiere registrar en e-RAEE, se recupera automáticamente su información en pantalla.

| Datos de la instalación/entidad que s | se registra                                     |  |
|---------------------------------------|-------------------------------------------------|--|
| SRAP*                                 | ECOTIC                                          |  |
| CIF/NIF*                              | G56833338                                       |  |
| NIMA*                                 | 0801244676                                      |  |
|                                       | Recuperar datos del RPGR                        |  |
| Nº inscripción*                       | 09SCR-00004                                     |  |
| Tipo de inscripción*                  | SCR - Sistema colectivo de Responsabilidac 🗸    |  |
| Comunidad autónoma*                   | Cataluña 🗸                                      |  |
| Provincia*                            | Barcelona                                       |  |
| Municipio*                            | Barcelona                                       |  |
| Tipo de vía*                          | Avenida 🗸                                       |  |
| Dirección*                            | DIAGONAL, 467,2A                                |  |
| Código postal*                        | 08036                                           |  |
| Anexar documentación acreditativa*    | Seleccionar archivo Ningún archivo seleccionado |  |
| Admin. empresa*                       |                                                 |  |
|                                       |                                                 |  |

# NOTA: Los tipos de inscripción para las instalaciones del perfil Sistema de responsabilidad ampliada son los SCR (Sistema Colectivo de Responsabilidad ampliada) y SIR (Sistema Individual de Responsabilidad ampliada)

El botón "Recuperar datos del RPGR" ofrece todas las inscripciones posibles y existentes dentro del RPGR atendiendo a los filtros introducidos, cabe destacar que el perfil Sistema de responsabilidad ampliada deberá seleccionar sólo aquellas de tipo SCR o SIR, cualquier otra inscripción que seleccione fuera de estos tipos será detectado por el sistema y <u>NO</u> le permitirá continuar, el sistema le mostrará el mensaje *"\*El SRAP no existe en el RPGR para el NIF/CIF, NIMA, número de inscripción y tipo de inscripción."* en color rojo.

IMPORTANTE: Si la inscripción que se desea incluir no está en el RPGR (Registro de productores y gestores de residuos nacional) y debería estar inscrita, el usuario que está haciendo el autorregistro debe contactar con la Comunidad Autónoma a la que pertenece dicha inscripción para que la incluya en el RPGR.

Fecha de impresión 19/02/2025

Página 37 de 42

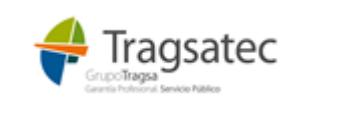

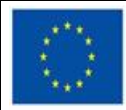

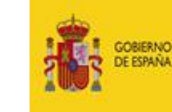

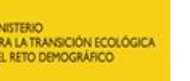

#### Ministerio para la Transición Ecológica y el Reto Demográfico

Dirección General de Calidad y Evaluación Ambiental

Subdirección General de Residuos

| » Datos de la instalación/entidad que se  | registra                                                |          |  |
|-------------------------------------------|---------------------------------------------------------|----------|--|
|                                           |                                                         |          |  |
| SRAP*                                     | ECOTIC V                                                |          |  |
| CIF/NIF*                                  | G56833338                                               |          |  |
| NIMA*                                     | 0801244676                                              |          |  |
|                                           | Recuperar datos del RPGR                                |          |  |
| Nº inscripción*                           | 08SCR-00001                                             |          |  |
| Tipo de inscripción*                      | SCR - Sistema colectivo de Responsabilidac 🗸            |          |  |
| *El SRAP no existe en el RPGR para el NIF | -<br>-/CIF, NIMA, número de inscripción y tipo de inscr | ripción. |  |
| Comunidad autónoma*                       | Cataluña 🗸                                              |          |  |
| Provincia*                                | Barcelona 🗸                                             |          |  |
| Municipio*                                | Barcelona 🗸                                             |          |  |
| Tipo de vía*                              | Avenida 🗸                                               |          |  |
| Dirección*                                | DIAGONAL, 467,2A                                        |          |  |
| Código postal*                            | 08036                                                   |          |  |
| Anexar documentación acreditativa*        | Seleccionar archivo Ningún archivo seleccionado         |          |  |
| Admin. empresa*                           |                                                         |          |  |
|                                           |                                                         |          |  |

- Comunidad autónoma: es la CA en la que se encuentra la instalación.
- Provincia, municipio, tipo vía, dirección, código postal: resto de la dirección completa en la que se encuentra la instalación.
- Administrador empresa (Admin. empresa). El primer usuario que se registre para una empresa (se entiende como empresa cada CIF/NIF diferente dentro del sistema) está obligado a marcarse como administrador de empresa. Si no se marca como administrador de empresa, el sistema le informará al validar la información del formulario cuando pulse el botón Enviar. Este usuario será el que active al resto de usuarios que, con posterioridad, se registren para esta misma empresa.

| Anexar docume | ntación acreditativa* | 0 | Examinar |
|---------------|-----------------------|---|----------|
|               | Admin. empresa*       | ✓ |          |

El usuario administrador de empresa, una vez activado por parte de la Subdirección del Ministerio y recibido el correo con las claves de acceso, será el responsable de entrar en la plataforma e-RAEE con sus claves y, desde el punto de menú "Activar usuarios", proceder a la activación del resto de usuarios que se hayan registrado para su empresa.

Anexar documentación acreditativa. El sistema obliga a introducir un documento en formato PDF que acredite la veracidad de la información introducida (documento de autorización en el RPGR, licencia de la instalación, ...). Este documento se va a solicitar únicamente la primera vez que se registre la instalación, entendida como la combinación de NIF + NIMA + Nº de inscripción + Tipo de inscripción. Si con posterioridad otro usuario se registra y se asocia esta misma instalación, no se le va a solicitar de nuevo el documento.

Pulsando en el icono informativo, se muestra la explicación de qué es dicha documentación.

| Anexar documentación acreditativa* | O         Adjuntar documento en PDF que acredite la veracidad de la información introducida<br>(documento de autorización de la instalación en el RPGR, licencia de la instalación,).         Examinar |                 |  |
|------------------------------------|----------------------------------------------------------------------------------------------------|-----------------|--|
| Fecha de impresión 19/02/2025      |                                                                                                    | Página 38 de 42 |  |

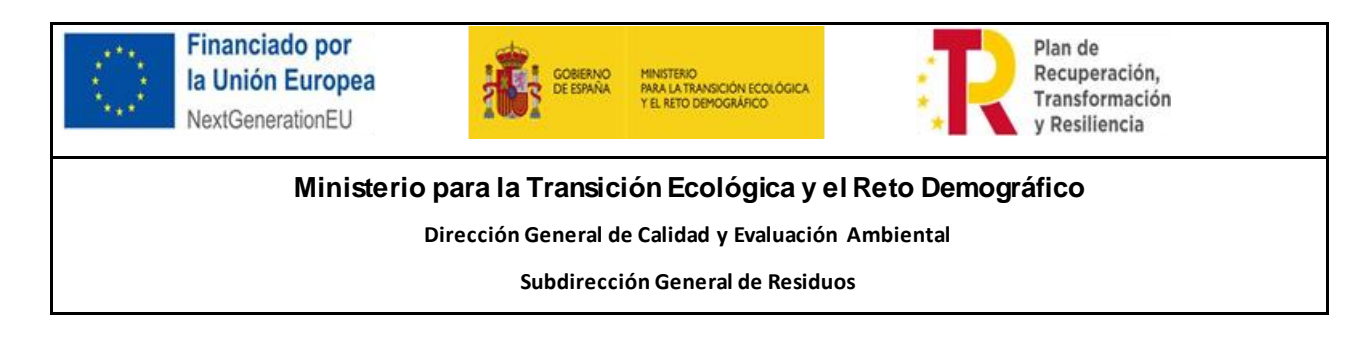

Únicamente se admite un documento en formato PDF, validando el sistema que no se suba otro tipo de archivo.

Antes de pulsar *Enviar* y que el registro quede guardado, se debe introducir correctamente el código de seguridad de la imagen. Además, debe aceptar las condiciones de la política de seguridad de datos personales, para ello debe obligatoriamente entrar en *Ver políticas* y aceptar las condiciones dentro del documento. Sin estos dos pasos completados, el sistema no permite hacer el envío del autorregistro.

| » Por seguridad, introduzca el código que aparece en la imagen inferior y acepte las condiciones. |
|---------------------------------------------------------------------------------------------------|
| E 8 0 5                                                                                           |
| EE8D6                                                                                             |
| He leído y acepto la política de seguridad de datos personales* 💿                                 |
| Ver Políticas                                                                                     |
| Cancelar Enviar                                                                                   |

Con el autorregistro, el usuario ha dejado solicitada la entrada en la plataforma e-RAEE.

Posteriormente, para poder acceder a la plataforma y utilizarla, debe ser activado:

- Si se ha marcado como administrador de la empresa, un funcionario del Ministerio tendrá que activar a ese usuario para que pueda comenzar a trabajar con la plataforma.
- Si la empresa para la que se ha registrado, ya tenía otro usuario marcado como administrador de empresa, ese administrador habrá recibido el mail para proceder a la activación de este nuevo registro. Será ese administrador quien le active.

El usuario que ha realizado el autorregistro será informado, vía correo electrónico, de que ha sido activado y puede comenzar a trabajar en la plataforma e-RAEE con su usuario y la contraseña que recibirá en ese mismo correo.

Si hubiera alguna anomalía en la información por la que no puede ser activado, será informado vía correo electrónico de dicha anomalía (motivo por el que ha sido **rechazada su activación**) para que pueda subsanarla entrando de nuevo en el autorregistro.

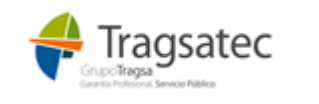

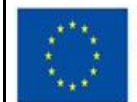

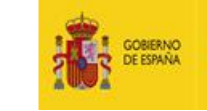

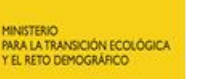

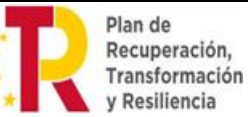

Dirección General de Calidad y Evaluación Ambiental

Subdirección General de Residuos

| COBERNO<br>DE ESPAÑA PARA LA TRANSICIÓN ECOLÓGICA<br>YEL RETO DEMOGRAFICO                                                      | Plataforma electrónica de gestión de RAEE |  |  |  |
|----------------------------------------------------------------------------------------------------|-------------------------------------------|--|--|--|
| Bienvenido a la aplicación e-RAEE                                                                                              |                                           |  |  |  |
| Si no dispone de usuario, por favor, solicitelo a través del autorregistro.<br>En caso contrario, pulse "Entrar" para acceder. |                                           |  |  |  |
| Descargue la guía para la solicitud de acceso a la web externa y los servicios web                                             |                                           |  |  |  |
| © Ministerio para la Transición Ecológica y el Reto Demográfico                                                                |                                           |  |  |  |

Para la subsanación, introduciendo el NIF personal se recuperarán los datos del usuario e introduciendo el NIF/CIF de la empresa se recuperarán los datos de la instalación registrada. Sobre estos datos recuperados se podrán realizar las modificaciones oportunas.

Si lo que se subsana del autorregistro es el dato del Perfil, el sistema avisa de que va a borrar las instalaciones/centros asociados al usuario, y debe proceder a registrarlo de nuevo.

| Atención<br>Si cambia el perfil se eliminarán los datos asociados al usuario en un re | gistro anterior |
|---------------------------------------------------------------------------------------|-----------------|
| CANCELAR                                                                              | ACEPTAR         |
| ~                                                                                     |                 |

Cuando el usuario haya sido activado, ya no deberá entrar en ningún caso en el autorregistro, los posibles cambios se realizarán desde Administrar perfil tras realizar la entrada en la plataforma con su usuario y contraseña.

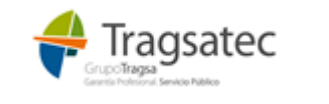

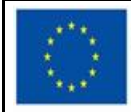

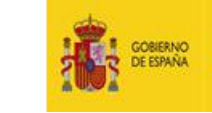

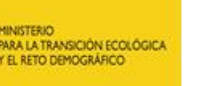

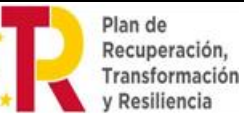

Dirección General de Calidad y Evaluación Ambiental

Subdirección General de Residuos

# ACCESO A LOS SERVICIOS WEB DE E-RAEE

Las direcciones en que se encuentra la definición de los servicios web de la plataforma e-RAEE dependen del entorno utilizado.

#### Preproducción (PRE). Pruebas Ministerio:

https://preservicio.mapa.gob.es/raee-service/soap-raee/soapRaee.wsdl

#### Producción (PRO). Ministerio:

https://servicio.mapa.gob.es/raee-service/soap-raee/soapRaee.wsdl

Para poder acceder a los servicios web de e-RAEE, el usuario deberá solicitar el Autorregistro como primer paso, además y una vez su usuario haya sido activado por parte del administrador de empresa o Ministerio, podrá pedir el acceso a los servicios web a través de la web externa opción "Administrar perfil", para ello será necesario autenticarse en la plataforma.

| GOBIERNO       | MINISTERIO                                            | Plataforma electrónica de gestión de RAEE |              |           |       |                              |
|----------------|-------------------------------------------------------|-------------------------------------------|--------------|-----------|-------|------------------------------|
| 2002 DE ESPAÑA | PARA LA TRANSICIÓN ECOLÓGICA<br>Y EL RETO DEMOGRÁFICO |                                           |              |           |       | v1.4.0                       |
|                |                                                       | -<br>-                                    |              |           |       | Sonia Benito Aureo 🔱         |
| Inicio Ent     | radas Salidas                                         | Consultas e informes                      | Contenedores | Traslados | Ayuda | Activar usuarios Adm. perfil |

Entre los datos que aparecen se puede ver Contraseña de acceso por servicio web:

| » Contraseña de acceso por servicio w | reb                                            |
|---------------------------------------|------------------------------------------------|
| Contraseña*                           |                                                |
| Repita la contraseña*                 | Cadena alfanumérica de entre 6 y 24 caracteres |
|                                       | Guardar                                        |
|                                       |                                                |

Una vez introducida la contraseña y repetida se pulsa Guardar:

Tanto si es la primera vez que se registra la contraseña, como si se trata de un cambio de la misma aparecerá el siguiente mensaje:

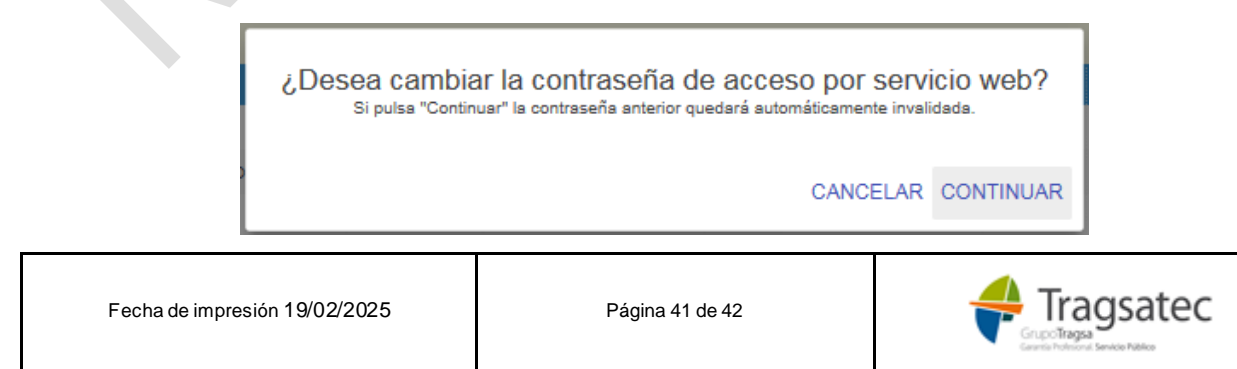

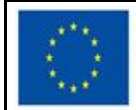

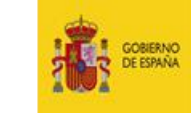

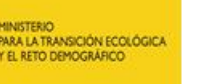

#### Ministerio para la Transición Ecológica y el Reto Demográfico

Dirección General de Calidad y Evaluación Ambiental

Subdirección General de Residuos

Si se pulsa continuar los cambios serán efectuados.

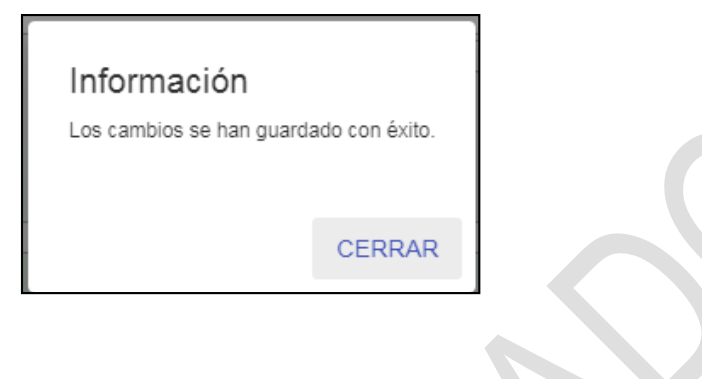

Si se produce un error al introducir la contraseña aparece la siguiente ventana:

| Atención<br>El formulario no es correcto. Por favor, revise los campos | s introducidos. |
|------------------------------------------------------------------------|-----------------|
|                                                                        | CERRAR          |
|                                                                        |                 |

En el acceso a los servicios web el identificador de usuario será el mismo que el usado en el acceso a la web externa, el NIF, y la contraseña será la introducida en el formulario arriba mostrado.

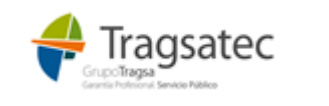